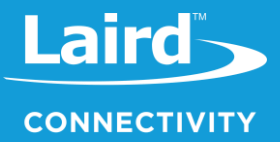

# AWS IoT Core for LoRaWAN Sentrius™ RG1xx

Version 1.2

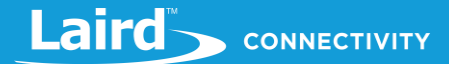

# **REVISION HISTORY**

| Version | Date        | Notes                                                                                                   | Contributor   | Approver      |
|---------|-------------|----------------------------------------------------------------------------------------------------|---------------|---------------|
| 1.0     | 5 Jan 2021  | Initial Release                                                                                         | Greg Leach    | Chris Boorman |
| 1.1     | 12 Jan 2021 | Add definition of supported hardware                                                                    | Chris Boorman | Jonathan Kaye |
|         |             | Added further Glossary entries.                                                                         |               |               |
|         |             | Corrected filename references in sections 6.1.1 and 6.2.1.                                              |               |               |
|         |             | Clarified section 4.4.3 for source of Destination Role.                                                 |               |               |
|         |             | Added further detail to section 4.4.3 to describe creation of the                                       |               |               |
|         |             | root MQTT topic for other Actions and Services.                                                         |               |               |
| 1.2     | 9 Mar 2021  | Added further detail to section 6 to clarify the initial source of<br>data for created Rules.           | Greg Leach    | Chris Boorman |
|         |             | Added section 6.1.3 to describe update of the Role used to<br>grant Lambda code access to the IoT Core. |               |               |
|         |             | Updated Figure 30 and Figure 69 to emphasise Lambda                                                     |               |               |
|         |             | Engine boundary and the requirement for the access Policy to                                            |               |               |
|         |             | be updated via IAM.                                                                                     |               |               |

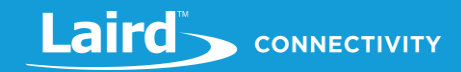

# CONTENTS

| 1 | Intro | duction                                                    | 5  |
|---|-------|------------------------------------------------------------|----|
|   | 1.1   | Naming Conventions                                         | 5  |
|   | 1.2   | Glossary                                                   | 5  |
| 2 | Gate  | way Overview                                               | 6  |
| 3 | Gate  | way Hardware Description                                   | 6  |
|   | 3.1   | Datasheet                                                  | 6  |
|   | 3.2   | Standard Kit Contents                                      | 6  |
|   | 3.3   | User Provided Items                                        | 6  |
|   | 3.4   | Third Party purchasable items                              | 7  |
|   | 3.5   | Additional Hardware References                             | 7  |
| 4 | Setu  | p your AWS account and Permissions                         | 8  |
|   | 4.1   | Overview                                                   | 8  |
|   | 4.2   | Set up Roles and Policies in IAM                           | 8  |
|   | 4.2.1 | Add an IAM Role for CUPS server                            | 8  |
|   | 4.2.2 | 2 Add IAM role for Destination to AWS IoT Core for LoRaWAN | 9  |
|   | 4.3   | Add the Gateway to AWS IoT                                 | 10 |
|   | 4.3.1 | Preparation                                                | 10 |
|   | 4.3.2 | 2 Add the LoRaWAN Gateway                                  | 11 |
|   | 4.4   | Add a LoRaWAN Device to AWS IoT                            | 11 |
|   | 4.4.1 | Preparation                                                | 11 |
|   | 4.4.2 | 2 Verify Device & Service Profiles                         | 11 |
|   | 4.4.3 | 3 Set up a Destination for device traffic                  | 12 |
|   | 4.4.4 | Register the Device                                        | 13 |
| 5 | Set   | up the Gateway                                             | 15 |
|   | 5.1   | Set up hardware                                            | 15 |
|   | 5.1.1 | Physical Connectivity                                      | 15 |
|   | 5.1.2 | 2 Gateway LEDs                                             | 16 |
|   | 5.1.3 | B Logging into the gateway                                 | 17 |
|   | 5.1.4 | Ethernet setup                                             | 19 |
|   | 5.1.5 | 5 Wi-Fi Setup                                              | 21 |
|   | 5.2   | Set Up Software                                            | 25 |
|   | 5.3   | Configure the Gateway device                               | 26 |
|   | 5.3.1 | Enabling the Basics Station Packet Forwarder               | 26 |
|   | 5.3.2 | 2 Configuring end points                                   | 27 |
|   | 5.3.3 | 3 Configuring LNS certificates                             | 27 |
|   | 5.3.4 | Configuring CUPS certificates                              | 28 |
|   | 5.3.5 | 5 Configuring CUPS Boot certificates                       | 28 |
|   | 5.3.6 | Finalising gateway configuration                           | 29 |

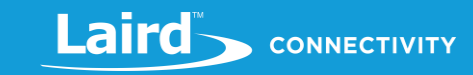

| 6  | Applicat | ion Examples                                         | 30 |
|----|----------|------------------------------------------------------|----|
| 6  | .1 La    | ird Connectivity Protocol Format example             | 30 |
|    | 6.1.1    | Creating the Decoder Lambda function                 | 31 |
|    | 6.1.2    | Creating the Decoder Rule and Decoded topic          | 33 |
|    | 6.1.3    | Granting Lambda code access to the IoT Core          | 39 |
|    | 6.1.4    | Creating the Extractor Rule and Extracted Database   | 39 |
|    | 6.1.5    | Enabling the Decoder and Extractor Rules             | 43 |
|    | 6.1.6    | Testing the application                              | 44 |
| 6  | .2 C     | ayenne Protocol Format example                       | 48 |
|    | 6.2.1    | Creating the Decoder Lambda function                 | 48 |
|    | 6.2.2    | Creating the Decoder Rule and Decoded topic          | 49 |
|    | 6.2.3    | Creating the Warning Notification                    | 49 |
|    | 6.2.4    | Creating the Warning Rule and topic and SNS Action   | 53 |
|    | 6.2.5    | Testing the application                              | 55 |
| 7  | Gatewa   | y OTA Updates                                        | 56 |
| 7  | .1 St    | arting the firmware update                           | 56 |
| 7  | .2 Fi    | rmware URLs                                          | 57 |
|    | 7.2.1    | Firmware Version 93.7.1.13 (GA1)                     | 57 |
|    | 7.2.2    | Firmware Version 93.7.1.14                           | 57 |
|    | 7.2.3    | Firmware Version 93.7.2.9 (GA2)                      | 58 |
|    | 7.2.4    | Firmware Version 93.7.2.10 (GA2.1)                   | 58 |
|    | 7.2.5    | Firmware Version 93.7.3.4 (GA3 and newer)            | 58 |
|    | 7.2.6    | Firmware Version 93.8.4.28 (GA4) & 93.8.4.37 (GA4.1) | 58 |
|    | 7.2.7    | Firmware Version 93.8.5.18 (GA5) & 93.8.5.21 (GA5.1) | 58 |
|    | 7.2.8    | Firmware Version 93.8.5.25 (GA5.2)                   | 58 |
| 7  | .3 Fi    | rmware update process                                | 58 |
| 8  | Debugg   | ing                                                  | 60 |
| 9  | Trouble  | shooting                                             | 61 |
| 10 | Referer  | ces                                                  | 62 |

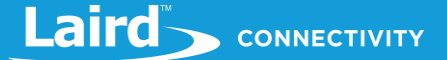

#### 1 INTRODUCTION

This application note describes the steps involved in integrating Laird Connectivity's RG1xx series of gateways with AWS IoT Core for LoRaWAN. It is intended to be referred to in conjunction with the RG1xx User Guide [A] & RG1x User Guide (LTE) [B], which further describe RG1xx related activities, and the AWS IoT Core for LoRaWAN User Guide [C], which describes usage of AWS IoT Core for LoRaWAN.

**IMPORTANT!** A minimum firmware version of 93.8.5.25 is required for the RG1xx gateway. This is to ensure the version of Semtech Basics Station meets the minimum required (v2.0.5) by AWS IoT Core for LoRaWAN. See Section 5.2, "Set Up Software" for guidance

> It should also be noted, at this time the RG191+LTE gateway (part numbers: 450-00107-K1 / 450-00109-K1) does not support AWS lot Core for LoRaWAN. Support will be included as part of a new GA update for those gateway models set for release Q1 2021

#### Naming Conventions 1.1

The term "downlink device" or "endpoint device" is used in this document to refer to a LoRa device that connects to a LoRaWAN "Gateway". The "Gateway" in turn, connects to AWS IoT Core for LoRaWAN.

# 1.2 Glossary

| Term    | Definition                                                             |
|---------|------------------------------------------------------------------------|
| ARN     | Amazon Resource Number                                                 |
| AWS     | Amazon Web Services                                                    |
| CUPS    | Configuration and Update Service                                       |
| DHCP    | Dynamic Host Configuration Protocol                                    |
| DNS     | Domain Name Server                                                     |
| EUI     | Extended Unique Identifier                                             |
| GA      | General Availability                                                   |
| IAM     | Identity and Access Management                                         |
| loT     | Internet of Things                                                     |
| LAN     | Local Area Network                                                     |
| LNS     | LoRaWAN Network Server                                                 |
| LoRa    | Long Range                                                             |
| LoRaWAN | Long Range Wide Area Network                                           |
| LRC     | Long Range Controller                                                  |
| LTE     | Long Term Evolution, 4G/5G based cellular communications specification |
| MQTT    | Message Queuing Telemetry Transport                                    |
| ΟΤΑ     | Over the Air                                                           |
| SLAAC   | State Less Address Auto Configuration                                  |
| URL     | Universal Resource Locator                                             |

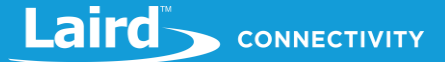

# 2 GATEWAY OVERVIEW

The Sentrius RG1xx LoRaWAN-Enabled Gateway (Figure 1) is the ultimate in secure, scalable, robust LoRaWAN solutions. Data can be gathered from as far as 10 miles via LoRaWAN, then synchronized to the cloud via Wi-Fi / Ethernet, or LTE in the US with the LTE version. The RG1xx gives full ownership over a network, adding multi-protocol connectivity to sensors and devices to create actionable IoT intelligence.

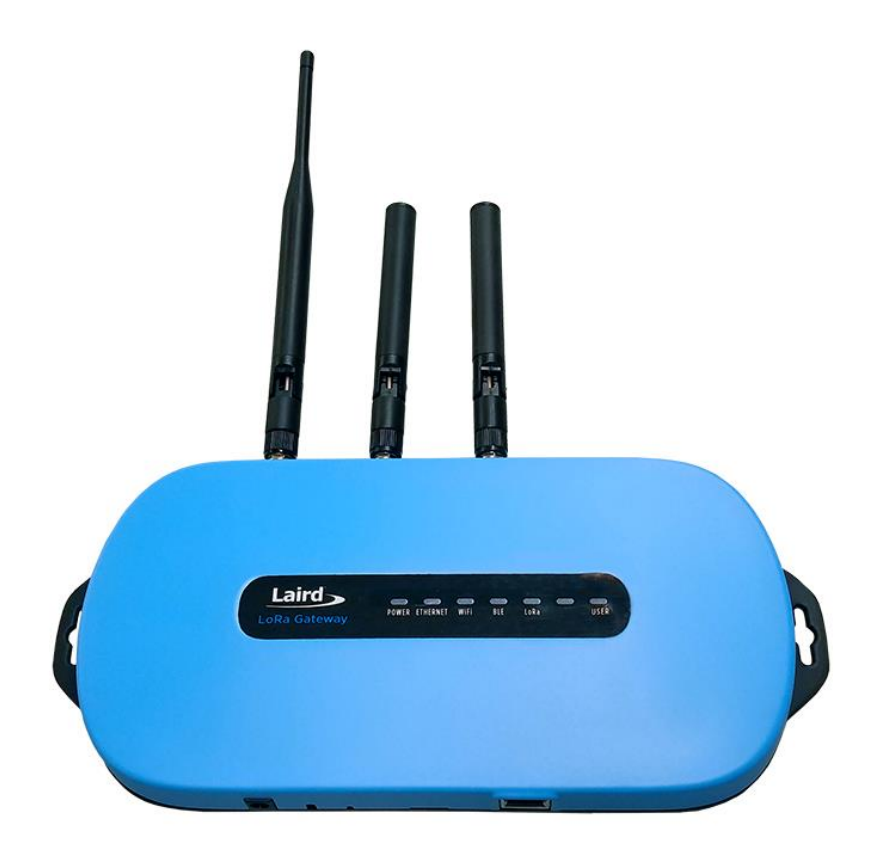

#### Figure 1: Sentrius RG1XX Gateway

# **3** GATEWAY HARDWARE DESCRIPTION

## 3.1 Datasheet

Refer to [A] & [B] and the RG1xx Product Brief [E] and RG1xx LTE Product Brief [F].

# 3.2 Standard Kit Contents

Each RG1xx ships with 1 x region specific LoRa antenna (868/915/923MHz), 2 x 2.4/5 GHz antenna for Wi-Fi connectivity, an external DC power supply and an Ethernet cable.

# 3.3 User Provided Items

An AWS account is required for connectivity to AWS IoT Core for LoRaWAN.

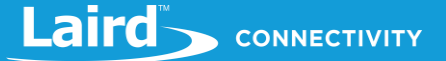

# 3.4 Third Party purchasable items

Endpoint devices are required as data sources for the gateway. Laird Connectivity recommends our Sentrius RS1xx range of sensors, refer to the Product Briefs for the External RTD Temperature Probe [G], the External Temperature Sensor [H], the Integrated Temperature & Humidity Sensor [I] and the Open/Closed Sensor with Integrated Temperature & Humidity Sensor [J] for further details.

# 3.5 Additional Hardware References

A complete list of available certifications for the RG1xx Gateway is available from the RG1xx product page [K] under "Documentation."

# 4 SETUP YOUR AWS ACCOUNT AND PERMISSIONS

If you don't have an AWS account, refer to the instructions in the AWS setup guide [L]. The relevant sections are "Sign up for an AWS account" and "Create a user and grant permissions."

# 4.1 Overview

The high-level steps to get started with AWS IoT Core for LoRaWAN are as follows:

- 1. Set up Roles and Policies in IAM
- 2. Add a Gateway (see section Add the Gateway to AWS IoT)
- 3. Add Device(s) (see section Add a LoRaWAN Device to AWS IoT)
  - a. Verify device and service profiles
  - b. Set up a Destination to which device traffic will be routed and processed by a rule.

These steps are detailed below. For additional details, refer to the AWS LoRaWAN developer guide [X].

# 4.2 Set up Roles and Policies in IAM

# 4.2.1 Add an IAM Role for CUPS server

Add an IAM role that will allow the Configuration and Update Server (CUPS) to handle the wireless gateway credentials.

This procedure needs to be done only once but must be performed before a LoRaWAN gateway tries to connect with AWS IoT Core for LoRaWAN.

- Go to the IAM Roles page on the IAM console
- Click Create role.
- On the Create Role page, choose Another AWS account.
- For Account ID, enter your account ID.
- Click Next: Permissions
- In the search box next to Filter policies, enter "AWSIoTWirelessGatewayCertManager".
  - If the search results show the policy named AWSIoTWirelessGatewayCertManager, select it by clicking on the checkbox.
  - If the policy does not exist, please create it as follows:
    - Go to the IAM console
    - Click Policies on the navigation pane.
    - Click Create Policy. Then choose the JSON tab to open the policy editor. Replace the existing template with this trust policy document:

- Click Review Policy to open the Review page.
- For Name, enter AWSIoTWirelessGatewayCertManager. Note that you must not use a different name. This is for consistency with future releases.
- For Description, enter a description of your choice.

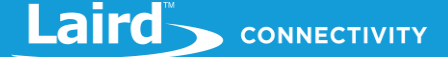

- Click Create policy. You will see a confirmation message showing the policy has been created.
- Click Next: Tags, and then click Next: Review.
- In Role name, enter IoTWirelessGatewayCertManagerRole, and then click Create role.
  - Note that you must not use a different name. This is for consistency with future releases.
  - In the confirmation message, choose IoTWirelessGatewayCertManagerRole to edit the new role.
  - In the Summary, choose the Trust relationships tab, and then click Edit trust relationship.
  - In the Policy Document, change the Principal property to represent the IoT Wireless service: "Principal": {

```
"Service": "iotwireless.amazonaws.com"
```

},

After you change the Principal property, the complete policy document should look like this:

```
{
  "Version": "2012-10-17",
  "Statement": [
      {
        "Effect": "Allow",
        "Principal": {
            "Service": "iotwireless.amazonaws.com"
        },
        "Action": "sts:AssumeRole",
        "Condition": {}
    }
  ]
}
```

Click Update Trust Policy to save your changes and exit.

At this point, you've created the IoTWirelessGatewayCertManagerRole and you won't need to do this again.

**Note:** The examples in this document are intended only for dev environments. All devices in your fleet must have credentials with privileges that authorize only intended actions on specific resources. The specific permission policies can vary for your use case. Identify the permission policies that best meet your business and security requirements. For more information, refer to Example policies [M] and Security Best practices [N].

#### 4.2.2 Add IAM role for Destination to AWS IoT Core for LoRaWAN

Prepare your AWS account to work with AWS IoT Core for LoRaWAN.

Create a policy that gives the role permissions to describe the IoT endpoint and publish messages to AWS IoT.

• Go to the IAM console

{

- Click **Policies** in the navigation pane.
- Click Create Policy. Then click the JSON tab to open the policy editor. Replace the existing template with this trust policy document:

```
"Version": "2012-10-17",
"Statement": [
    {
       "Effect": "Allow",
       "Action":
[
    "iot:DescribeEndpoint",
    "iot:Publish"
],
    "Resource": "*"
    }
]
```

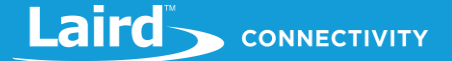

- Click Next: Tags.
- Click **Next: Review** to open the Review page.
- Choose Review Policy to open the Review page. For Name, enter a name of your choice. For Description, enter a description of your choice.
- Choose Create policy. You will see a confirmation message indicating that the policy has been created.

Now create the Role:

- In the IAM console, click Roles from the navigation pane to open the Roles page.
- Click Create Role.
- In Select type of trusted entity, choose Another AWS account.
- In Account ID, enter your AWS account ID, and then choose Next: Permissions.
- Search for the IAM policy you just created by entering the policy name in the search bar.
- In the search results, select the checkbox corresponding to the policy
- Click Next: Tags.
- Click **Next: Review** to open the Review page.
- For Role name, enter an appropriate name of your choice. For Description, enter a description of your choice.
- Click **Create role**. You will see a confirmation message indicating that your role has been created.

Update your role's trust relationship to grant AWS IoT Core for LoRaWAN permission to assume this IAM role when delivering messages from devices to your account

- In the IAM console, choose **Roles** from the navigation pane to open the **Roles** page
- Enter the name of the role you created earlier in the search window and click on the role name in the search results. This opens up the Summary page.
- Click the Trust relationships tab to navigate to the Trust relationships page.
- Click Edit trust relationship. The principal AWS role in your trust policy document defaults to root and must be changed. Replace the existing policy with this:

```
{
    "Version": "2012-10-17",
    "Statement": [
        {
            "Sid": "",
            "Effect": "Allow",
            "Principal": {
                "Service": "iotwireless.amazonaws.com"
            },
            "Action": "sts:AssumeRole",
            "Condition": {}
        }
        ]
}
```

Choose Update Trust Policy. Under Trusted entities, you will see: The identity provider(s) iotwireless.amazonaws.com.

# 4.3 Add the Gateway to AWS IoT

Note: The account region must be set to us-east-1 or us-west-2 for the Wireless Connectivity menu item to be displayed.

# 4.3.1 Preparation

To complete setting up your gateway, you need:

- LoRaWAN region. For example, if the gateway is deployed in a US region, the gateway must support LoRaWAN region US915.
- Gateway LNS-protocols. Currently, the LoRa Basics Station protocol is supported.
- Gateway ID (DevEUI) or serial number. This is used to establish the connection between the LNS and the gateway. Consult the documentation for your gateway to locate this value.

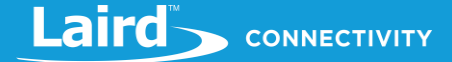

- Note that Semtech Basics Station v2.0.5 and greater is required
- Note that RG1XX firmware v93.8.5.25 and greater is required

## 4.3.2 Add the LoRaWAN Gateway

To register the Gateway with AWS IoT Core for LoRaWAN, follow these steps:

- Go to the AWS IoT Core console.
- Click Wireless connectivity in the navigation panel on the left.
- Click Intro, and then click Get started. This step is needed to pre-populate the default profiles.
- Under Add LoRaWAN gateways and wireless devices, click Add gateway.
- In the Add gateway section, fill in the GatewayEUI and Frequency band (RF Region) fields.
- Enter a descriptive name in the Name optional field. We do not recommend you leave it blank.
- Click Add gateway.
- On the Configure your Gateway page, find the section titled Gateway certificate.
- Click Create certificate.
- Once the Certificate created and associated with your gateway message is shown, click Download certificates to download the certificate (xxxxx.cert.pem) and private key (xxxxxx.private.key).
- In the section Provisioning credentials, click Download server trust certificates to download the CUPS (cups.trust) and LNS (Ins.trust) server trust certificates.
- Copy the CUPS and LNS endpoints and save them for use while configuring the gateway.
- Click **Submit** to add the gateway.

# 4.4 Add a LoRaWAN Device to AWS IoT

# 4.4.1 Preparation

Locate and note the following specifications about your endpoint device.

Locate and note the following specifications about your endpoint device.

- LoRaWAN region. This must match the gateway LoRaWAN region. The following Frequency bands (RF regions) are supported:
  - EU868
  - US915
  - EU433
- MAC Version. This must be one of the following:
  - V1.0.2
  - v1.0.3
  - v1.1
- OTAA v1.0x and OTAA v1.1 are supported.
- ABP v1.0x and ABP v1.1 are supported.

Locate and note the following information from your device manufacturer:

- For OTAA v1.0x devices: DevEUI, AppKey, AppEUI
- For OTAA v1.1 devices: DevEUI, AppKey, NwkKey, JoinEUI
- For ABP v1.0x devices: DevEUI, DevAddr, NwkSkey, AppSkey
- For ABP v1.1 devices: DevEUI, DevAddr, NwkSkey, FNwkSIntKey, SNwkSIntKey, AppSKey

## 4.4.2 Verify Device & Service Profiles

AWS IoT Core for LoRaWAN supports device profiles and service profiles. Device profiles contain the communication and protocol parameter values the device needs to communicate with the network server. Service profiles describe the communication parameters the device needs to communicate with the application server.

Some pre-defined profiles are available for device and service profiles. Before proceeding, verify that these profile settings match the devices you will be setting up to work with AWS IoT Core for LoRaWAN.

- Navigate to the AWS IoT Core console. In the navigation pane, click Wireless connectivity.
- In the navigation pane, click Profiles.
- In the Device Profiles section, there are some pre-defined profiles listed.
- Check each of the profiles to determine if one of them will work for you.
- If not, select Add device profile and set up the parameters as needed. For US 915 as an example, the values are:
  - MacVersion 1.0.3
  - RegParamsRevision RP002-1.0.1
  - MaxEirp 10
  - MaxDutyCycle 10
  - RfRegion US915
  - SupportsJoin true
- Continue once you have a device profile that will work for you.
- In the Service Profiles section, there are some pre-defined profiles listed. Check each of the profiles to determine if one of them will work for you.
- If not, select Add service profile and set up the parameters as needed. As an example, the default service profile
  parameters are shown below. However, only the AddGwMetadata setting can be changed at this time.
  - UIRate60
  - UlBucketSize4096
  - DIRate60
  - DIBucketSize4096
  - AddGwMetadatatrue
  - DevStatusReqFreq24
  - DrMax15
  - TargetPer5
  - MinGwDiversity1

Proceed only if you have a device and service profile that will work for you.

#### 4.4.3 Set up a Destination for device traffic

Because most LoRaWAN devices don't send data to AWS IoT Core for LoRaWAN in a format that can be consumed by AWS services, traffic must first be sent to a Destination. A Destination represents the AWS IoT rule that processes a device's data for use by AWS services. This AWS IoT rule contains the SQL statement that selects the device's data and the topic rule actions that send the result of the SQL statement to the services that will use it.

For more information on Destinations, refer to the AWS LoRaWAN developer guide [X].

A destination consists of a Rule and a Role. To set up the destination:

- Navigate to the AWS IoT Core console. In the navigation pane, click Wireless connectivity, and then Destinations.
- Click Add Destination.
- On the Add destination page, in the **Permissions** section, for the **IAM Role**, select the IAM Role created in section 4.2.2 from the drop-down.
- Under Destination details enter a suitable name as the Destination name, and an appropriate description under Destination description – optional. It should be considered the Destination will be entry point into AWS for a group of devices, with naming needing to reflect this.
- The Rule Name and Rule configuration sections are used to configure the Rule invoked AWS IoT Core side when data is received from sensors. The name chosen should reflect this.
- After entering the **Rule Name**, click **Copy**.
- Click Create Rule. This allows definition of the Rule used as the entry point for incoming sensor data.
- In the Name field, enter the Name copied from the previous step.
- Set the Rule Query Statement as follows: SELECT \* FROM 'iot/topic'
- Click Add Action in the Set one or more actions section.
- Select Republish a message to an AWS IoT Topic and enter a suitable name for the *Topic* (e.g. 'SensorOutput'). Note the Topic name for use later – this is the root Topic that is used to pass sensor data to other AWS Rules and Services.

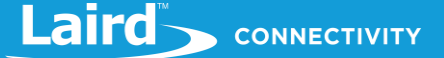

- Create a **Role** for the Action.
- Click Add Action.
- Click **Create Rule** to finalise creation.
- Click Add Destination. You will see a message confirming "Destination added", indicating the destination has been successfully added.
- This Destination can be used by multiple sensors. Messages from all sensors using this Destination will be routed to the MQTT Topic created.

Refer to Figure 2 for an example of how the Destination and associated Rule defines how sensor data is routed to a root MQTT topic.

The user network consists of US sensors and gateways, and EU sensors and gateways. Messages from the US Sensors are routed to one Destination, and those from the EU Sensors to another by the AWS IoT Core Rules Engine. This invokes the appropriate Rule (EU Sensor Routing Rule for EU sensors, and US Sensor Routing Rule for US sensors).

Two MQTT topics, Root EU Sensor Topic for EU sensors and Root US Sensor Topic for US sensors, are then published to. This results in separate data sets for the two sensor types.

Note that data published to the Root Topic is unprocessed. It contains the raw payload data, in addition to gateway information. For meaningful data to be made available, the Root Topic must be used as the source for further Actions and Services. This is described further in Section 6.

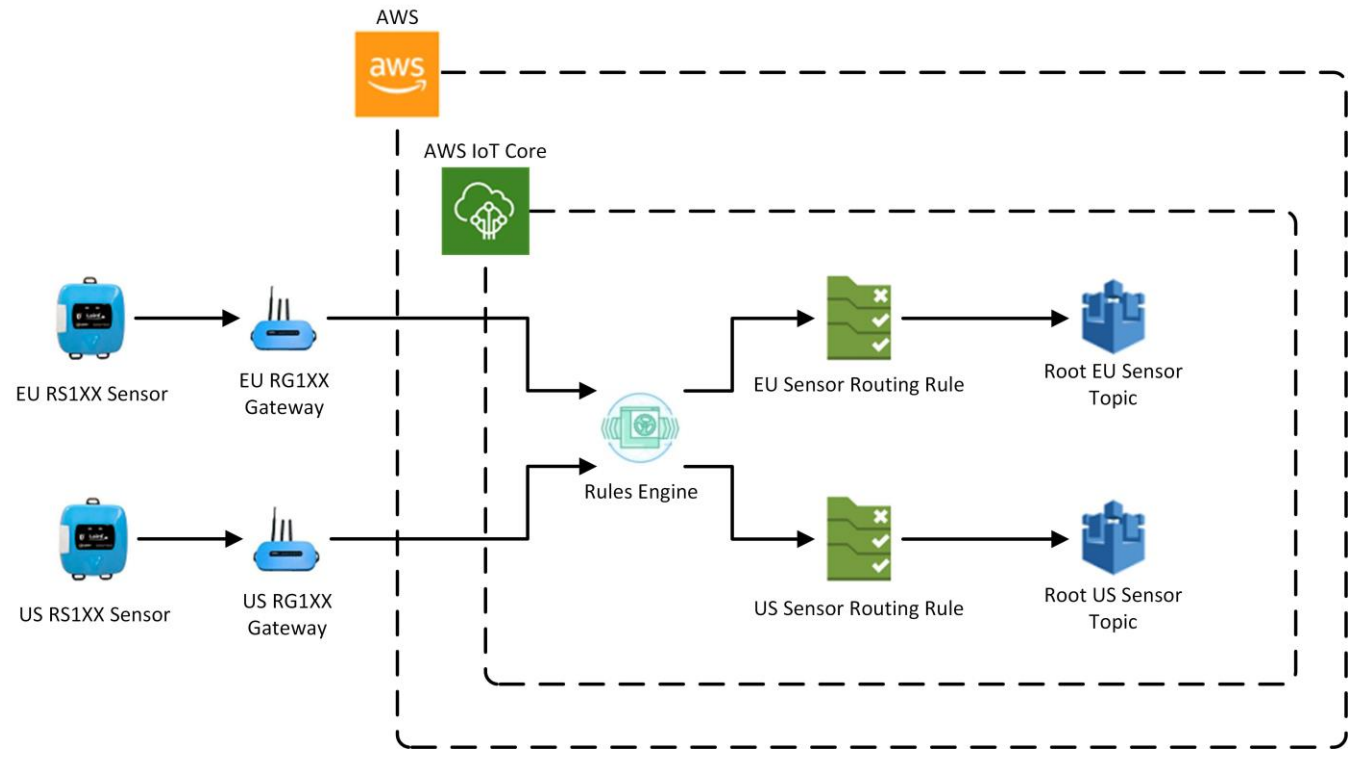

Figure 2: Root MQTT Topic via Destination Rule

## 4.4.4 Register the Device

- Go to the AWS IoT Core console.
- Click Wireless connectivity in the navigation panel on the left.
- Click Devices.
- Click Add wireless device.
- On the Add device page, select the LoRaWAN specification version in the drop-down under Wireless device specification.

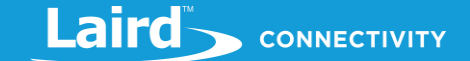

- Under LoRaWAN specification and wireless device configuration, enter the DevEUI and confirm it in the Confirm DevEUI field.
- Enter the remaining fields as per the OTAA/ABP choice you made above.
- Enter a name for your device in the Wireless device name optional field.
- In the Profiles section, under Wireless device profile, find a drop-down option that corresponds to your device and region.

**Note:** Compare your device details to ensure the device profile is correct. If there are no valid default options, you will have to create a new profile (see section 4.4.2 Verify Device & Service Profiles).

- Click Next.
- Choose the destination you created earlier (ProcessLoRa) from the drop-down under Choose destination.
- Click Add device.
- You will see a message saying "Wireless device added", indicating that your device has been set up successfully.

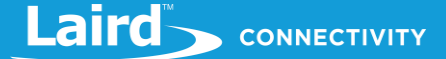

# 5 SET UP THE GATEWAY

# 5.1 Set up hardware

The following describes the steps required to setup the RG1xx Gateway. Figure 3 shows the hardware features of the gateway.

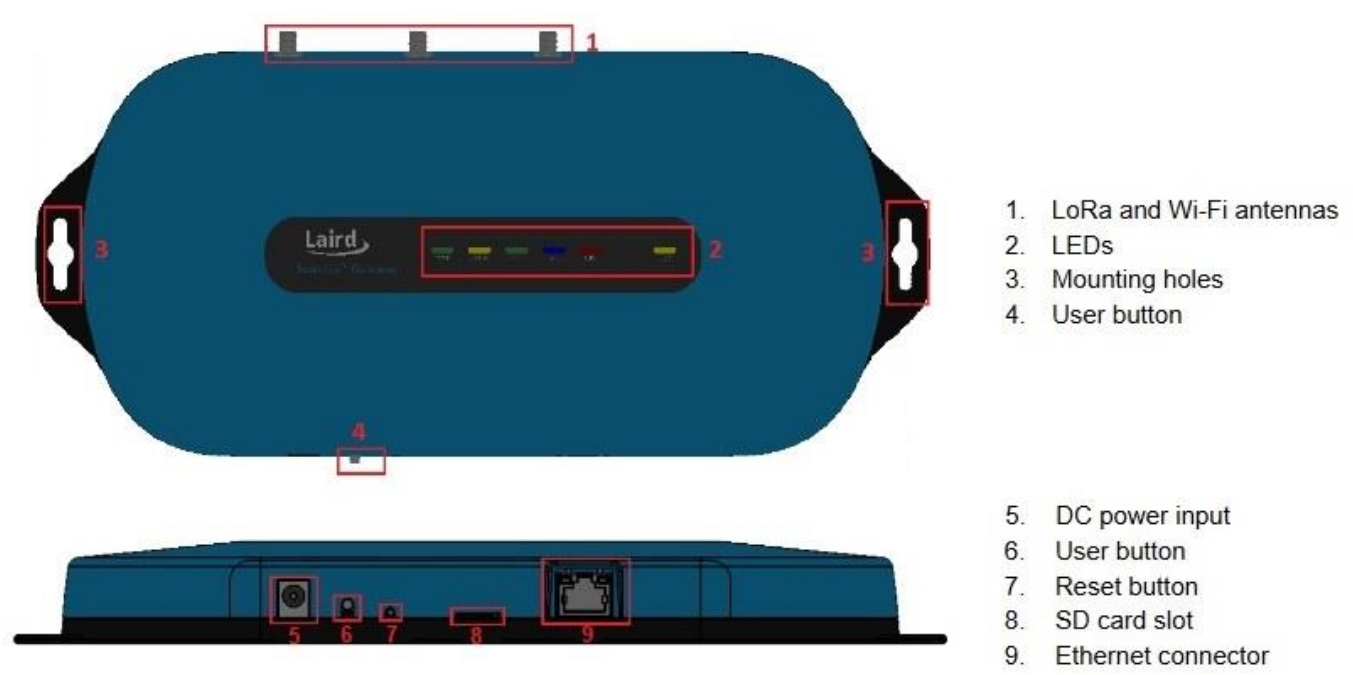

Figure 3: Sentrius RG1xx Gateway hardware features

# 5.1.1 Physical Connectivity

The supplied antennae are first connected to the gateway before power-up. Figure 4 indicates the location of the LoRa and Wi-Fi antennae.

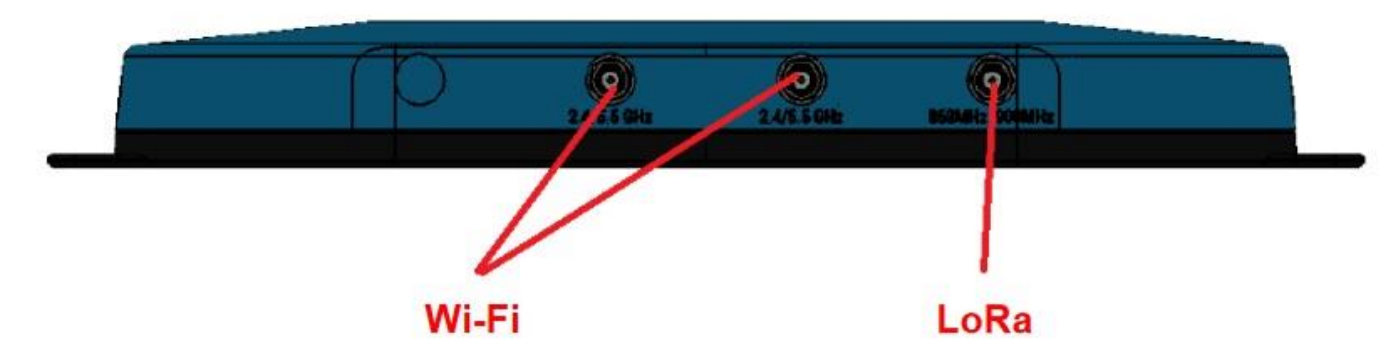

#### Figure 4: RG1xx antennae connectivity

As shown in Figure 5, the external DC power supply must be connected (1) and mains power provided. For Ethernet connectivity, the supplied Ethernet cable is connected (2) and to the end user router (3).

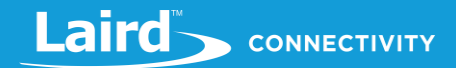

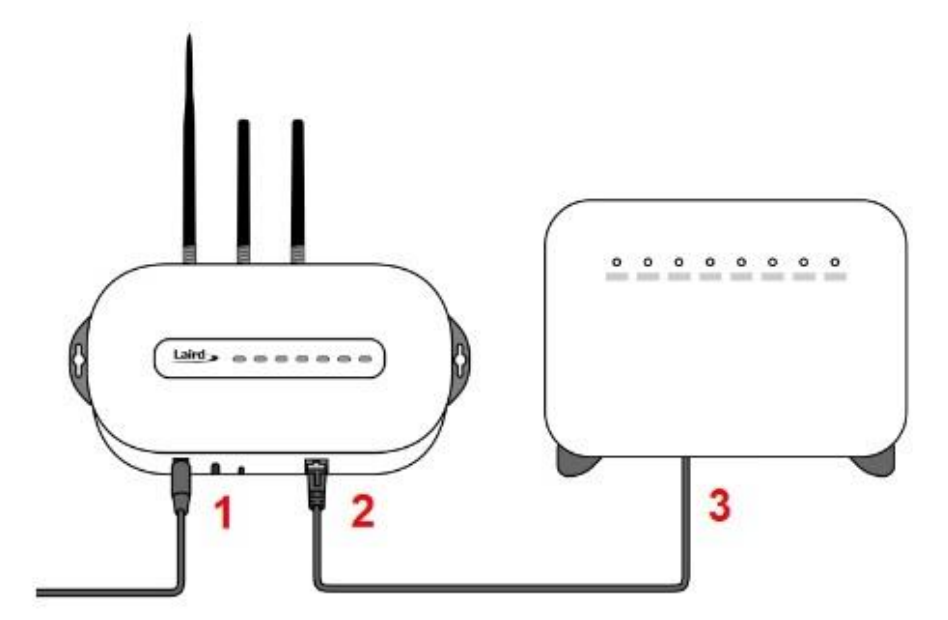

Figure 5: Gateway physical connectivity

#### 5.1.2 Gateway LEDs

The LED array visible on the front panel of the RG1XX gateway is shown in Figure 6. Table 1 describes the purpose of each LED.

| Sentrius™ Gateway | POWER | ETHERNET | WI-FI | BLE | LoRaWAN | USER |
|-------------------|-------|----------|-------|-----|---------|------|

#### Figure 6: RG1XX LEDs

| Label    | Purpose                                                                                                    |
|----------|----------------------------------------------------------------------------------------------------|
| Power    | Illuminated when power is applied.                                                                                                    |
| Ethernet | Off when Ethernet hardware is disabled.<br>Illuminated when Ethernet hardware is initialized.<br>Flashes when Ethernet communications are in progress. |
| Wi-Fi    | Off when WiFi hardware is disabled.<br>Illuminated when WiFi hardware is initialized.<br>Flashes when WiFi communications are in progress.             |
| BLE      | Illuminated when BLE hardware is initialized.<br>Flashes when BLE communications are in progress.                                                      |
| LoRaWAN  | Illuminated when LoRa hardware is initialized.<br>Flashes when LoRa communications is in progress.                                                     |
| User     | Reserved for future use.                                                                                                    |

#### Table 1: RG1XX LEDs

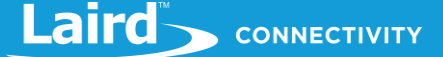

## 5.1.3 Logging into the gateway

To log into the gateway web interface, complete the following steps.

Determine the last three bytes of the gateway's Ethernet MAC address, found on the label on the bottom of the gateway as shown in Figure 7 with the last three bytes highlighted.

| Smart Technology. Delivered.<br>Contains FCC ID: SQG-WB50NBT<br>Contains IC: 3147A-WB50NBT                                                                                                    | Sentrius" RG191 (00-0219)<br>915 MHz Intelligent Gateway including<br>LoRaWAN, Wi-Fi, Bluetooth, and Ethernet | Sub-Assy: 450-00013<br>Rev: R<br>D/C: 0119412<br>Ethernet MAC ID: C0:EE:40.29:34:88<br>WEI MAC ID: C0:EE:40.29:34:88<br>WEI MAC ID: C0:EE:40.29:34<br>WEI MAC ID: C0:EE:40.29:34<br>WEI MAC ID: C0:EE:40.29<br>WEI MAC ID: C0:EE:40.29<br>WEI MAC ID: C0:EE:40.29                                                                                      |
|----------------------------------------------------------------------------------------------------|----------------------------------------------------------------------------------------------------|----------------------------------------------------------------------------------------------------|
| Contains RC 3247A-WB301031<br>Contains RC 3147A-1001<br>Ethernet MAC ID: C0:EE:40:29:37:88<br>WIFI MAC ID: C0:EE:40:0A:D9:49<br>M2 EUI: C0:EE:40:FF:F2:29:37:88<br>www.Jairdtech.com/RG1xx_Getting_Started<br>User Name: sentrius<br>Password: RG1xx | 0117174                                                                                                    | www.kindcornect.com/rghx-gatting-started<br>User Name: sentrias FAC ID: SOG-WBOND<br>Contains FCC ID: SOG-WBOND<br>Contains FCC ID: SOG-WBOND<br>CONTAINS FCC ID: SOG-WBOND<br>CONTAINS FCC ID: SOG-WB |

#### Figure 7: Determining the gateway Ethernet MAC address

Each gateway exposes an HTTP web server, with a DNS being used to create a unique address for each gateway. This takes the form https://RG1xxXXXXX.local, where XXXXX are the last three bytes of the gateway MAC address. For example, for a gateway with 29378B as the last three bytes of its MAC address, the address for the gateway would be https://RG1xx29378B.local.

Enter the gateway address into a web browser and confirm. A dialog of the form shown in Figure 8 is first shown. Click **Yes** to proceed.

| Security | / Alert X                                                                                                    |
|----------|----------------------------------------------------------------------------------------------------|
| £        | The identity of this web site or the integrity of this connection cannot be verified.                                                                                                    |
|          | <ul> <li>The security certificate was issued by a company you have not chosen to trust. View the certificate to determine whether you want to trust the certifying authority.</li> <li>The security certificate date is valid.</li> </ul> |
|          | The name on the security certificate is invalid or does not match the name of the site                                                                                                    |
|          | The security certificate uses a strong signature.                                                                                                    |
|          | Do you want to proceed?                                                                                                    |
|          | Yes <u>N</u> o <u>V</u> iew Certificate                                                                                                    |

Figure 8: Dialog shown when first opening gateway web interface

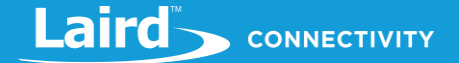

The gateway web interface log in page appears as shown in Figure 9. Enter your credentials if you've changed the default username and password. The default credentials are as follows:

Username: sentrius

Password: RG1xx

Then click Login.

|          | Dashboard | LAN | Wi-Fi | LoRa | Settings |   |
|----------|-----------|-----|-------|------|----------|---|
| Login    |           |     |       |      |          |   |
| Username |           |     |       |      |          |   |
| Password |           |     |       |      |          |   |
|          |           |     |       |      |          | ] |
| Login    |           |     |       |      |          |   |
|          |           |     |       |      |          |   |
|          |           |     |       |      |          |   |

#### Figure 9: Gateway web interface log in page

The gateway dashboard appears as shown in Figure 10. This summarizes gateway connectivity, with more detailed configuration available from the toolbar at the top of the page. Details of each option can be described as follows.

- LAN Configure Ethernet communications
- Wi-Fi Configure W-iFi communications
- LoRa Configure LoRa communications
- Settings Gateway administration and management
- Logout End the web interface session and return to the log in page

|                  | /ITY Dashboard LAN W                | /i-Fi LoRa Settings |                   | Logout |
|------------------|-------------------------------------|---------------------|-------------------|--------|
| System           |                                     | LoRa                |                   |        |
| Model Number     | RG1xx                               | Disconnected        | •                 |        |
| Firmware Version | Laird Linux gatwick-laird-93.8.5.21 | Region Code         | EU                |        |
|                  |                                     | Gateway Mode        | sbs               |        |
|                  |                                     | Gateway EUI         | ****              |        |
| MEEL             |                                     |                     |                   |        |
| Disabled         |                                     | Connected           |                   |        |
| Disabled         | •                                   | connected           |                   |        |
| IP Address       | 0.0.0.0                             | IP Address          | 192.168.1.99      |        |
| MAC Address      | C0.EE.40.0D.C9.E7                   | IPV4 Enabled        | irue              |        |
|                  |                                     | WAC Address         | AA:AA:AA:AA:AA:AA |        |

Figure 10: Gateway Dashboard page

## 5.1.4 Ethernet setup

The following describe the steps necessary to set the device up for Ethernet communications.

#### 5.1.4.1 Ipv4 Configuration

In the top menu, click LAN. Then click on IPv4 Configuration in the left submenu. This opens the page as shown in Figure 11.

|                           | shboard LAN Wi-Fi LoRa Settings |        |                     | Logout |
|---------------------------|---------------------------------|--------|---------------------|--------|
| IPv4 Configuration        | Wired LAN Configuration IPv4    |        |                     |        |
| IPv6 Configuration        | IP Address Acquisition Method   |        |                     |        |
| Advanced                  | dhcp                            | ~      |                     |        |
| Wired LAN Connected: true | Device IP Address               |        | External Gateway IP |        |
| IP Address: 192.168.1.99  | 192.168.1.99                    |        | 192.168.1.254       |        |
| IP Address Method dhcp    | Broadcast IP                    |        | Device Subnet Mask  |        |
|                           | 192.168.1.255                   |        | 255.255.255.0       |        |
|                           |                                 |        |                     |        |
|                           | DNS Servers                     |        |                     |        |
|                           | DNS Server 1 IP                 |        |                     |        |
|                           | 192.168.1.254                   | Remove |                     |        |
|                           | DNS Server 2 IP                 |        |                     |        |
|                           | 8.8.8.8                         | Remove |                     |        |
|                           |                                 |        |                     |        |
|                           | Save Configuration              |        |                     |        |

Figure 11: Gateway IPv4 configuration

The first page for configuring the Ethernet LAN connection is the Ipv4 Configuration page. There are two basic modes of operation – DHCP and Static. These are selected in the IP Address Acquisition Method drop-down box. The gateway factory default setting is DHCP. The two settings can be described as follows.

- DHCP When in DHCP mode, all settings are provided by the DHCP server. All configuration settings (except IP Address Acquisition Method) are greyed out. IP values provided by DHCP are displayed but cannot be changed
- Static When the IP Address Acquisition Method is set to static, all IP settings are fixed and saved in the device. The
  external Gateway IP address is optional and may be left blank. DNS Server IP addresses are also optional. You may
  specify zero, one, or two DNS servers.

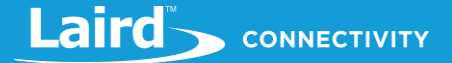

#### 5.1.4.2 IPv6 Configuration

Click LAN in the top menu. Then click IPv6 Configuration in the left submenu. The IPv6 Configuration page appears as shown in Figure 12.

|                           | ashboard LAN Wi-Fi LoRa Settings        |        |                     | Logout |
|---------------------------|-----------------------------------------|--------|---------------------|--------|
| IPv4 Configuration        | Wired LAN Configuration IPv6            |        |                     |        |
| IPv6 Configuration        | IP Address Acquisition Method           |        | Auto DHCP Method    |        |
| Advanced                  | auto                                    | ~      | SLAAC               | ~      |
| Wired LAN Connected: true | Device IP Address                       |        | External Gateway IP |        |
| IP Address: 192.168.1.99  | 2a00:23c4:1401:b200:c2ee:40ff:fe29:6944 |        |                     |        |
| IP Address Method dhcp    | Device Subnet Mask                      |        |                     |        |
|                           | 64                                      | (¥.)   |                     |        |
|                           | DNS Servers                             |        |                     |        |
|                           | DNS Server 1 IP                         |        |                     |        |
|                           | 192.168.1.254                           | Remove |                     |        |
|                           | DNS Server 2 IP                         |        |                     |        |
|                           | 8.8.8.8                                 | Remove |                     |        |
|                           |                                         |        |                     |        |
|                           | Save Configuration                      |        |                     |        |

Figure 12: Gateway IPv6 configuration

The following modes are supported for IPv6 addressing.

- Static When the IP Address Acquisition Method is set to static, all IP settings are fixed and saved in the device. As
  of June 2017, IPv6 static mode is only partially supported. Please see the software release notes for current
  information.
- DHCP In DHCP mode, all settings are provided through communication with an IPv6 server on the network
- Auto In auto mode, the auto DHCP method can be configured between Stateless or SLAAC

#### 5.1.4.3 Advanced page

From the LAN page, clicking Advanced in the left submenu. IPv4 and IPv6 information appears as shown in Figure 13.

|                      | TIVITY       | ashboard LAN Wi-Fi LoRa Settings     | Logout                             |
|----------------------|--------------|--------------------------------------|------------------------------------|
| IPv4 Configuration   |              | Wired LAN Status IPv4                |                                    |
| Advanced             |              | IP Address Method dhcp               |                                    |
|                      |              | IP Address 192.168.1.99              |                                    |
| Wired LAN Connected: | true         | IPv4 Enabled true                    |                                    |
| IP Address:          | 192.168.1.99 | Netmask 255.255.255.0                |                                    |
| IP Address Method    | dhcp         | Ext Gateway IP 192.168.1.254         |                                    |
|                      |              | Broadcast IP 192.168.1.255           |                                    |
|                      |              | Client MAC Address C0:EE:40:29:69:44 |                                    |
|                      |              | DNS 1 IP 192.168.1.254               |                                    |
|                      |              | DNS 2 IP 8.8.8.8                     |                                    |
|                      |              |                                      |                                    |
|                      |              |                                      |                                    |
|                      |              | Wired LAN Status IPv6                |                                    |
|                      |              | IP Address Method auto               |                                    |
|                      |              | IP 1 fe80::c2ee:40ff;fe29:69-        | 14/64 Scope:Link                   |
|                      |              | IP 2 2a00:23c4:1401:b200:c           | 2ee:40ff.fe29:6944/64 Scope:Global |
|                      |              | IP 3 fdaa:bbcc:ddee:0:c2ee:          | 10ff:fe29:6944/64 Scope:Global     |
|                      |              | IPv6 Enabled true                    |                                    |
|                      |              | Auto DHCP Method SLAAC               |                                    |

Figure 13: LAN Advanced page

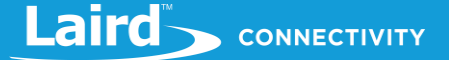

## 5.1.5 Wi-Fi Setup

By default, the gateway's Wi-Fi radio is not configured to connect to a Wi-Fi network. The user must access the web interface on the gateway via the Ethernet interface to setup the Wi-Fi connection. This section describes the steps necessary.

5.1.5.1 Adding an access point

Click Wi-Fi in the top menu. The Wi-Fi page appears as shown in Figure 14.

|                      | Dashboard LAN WI-FI LoRa Settings | Logout |  |  |  |
|----------------------|-----------------------------------|--------|--|--|--|
| Scan                 | Access Point Scan                 |        |  |  |  |
| Profiles<br>Advanced | Scan                              |        |  |  |  |
| Status Disabled      |                                   |        |  |  |  |
| Enable Wi-Fi         |                                   |        |  |  |  |

Figure 14: Web interface Wi-Fi page

Click **Enable Wi-Fi** to initialize the Wi-Fi hardware. The Wi-Fi LED on the gateway front panel flashes on and off, then lluminates steadily. *Enable Wi-Fi* updates to display *Disable Wi-Fi* when Wi-Fi is active, as shown in Figure 15.

|                     | Dashboard LAN WI-FI LoRa Settings | Logout |  |  |  |  |
|---------------------|-----------------------------------|--------|--|--|--|--|
| Scan                | Access Point Scan                 |        |  |  |  |  |
| Profiles            | Scan                              |        |  |  |  |  |
| Advanced            |                                   |        |  |  |  |  |
| Status Disconnected |                                   |        |  |  |  |  |
|                     |                                   |        |  |  |  |  |
| Disable Wi-Fi       |                                   |        |  |  |  |  |

Figure 15: Web interface Wi-Fi page when Wi-Fi hardware is active

Click Scan. The gateway begins scanning for access points. The page displays results when complete, as shown in Figure 16.

|                      | shboard LAN WI-FI LoRa Settings |            | Logout              |  |  |  |  |
|----------------------|---------------------------------|------------|---------------------|--|--|--|--|
| Scan                 | Access Point Scan               |            |                     |  |  |  |  |
| Profiles<br>Advanced | Stop                            | Scanning Q |                     |  |  |  |  |
| Status Disconnected  | SSID                            | RSSI       | Security            |  |  |  |  |
| Disable WI-FI        | BTWI-fi<br>BT-GGAG7C            | -84        | WEP_OFF<br>WPA2_PSK |  |  |  |  |
|                      | DIRECT-R5M2070 Series           | -80        | WPA2_PSK            |  |  |  |  |
|                      | BT-66A3PR<br>BTHub6-92CF        | -77        | WPA2_PSK            |  |  |  |  |
|                      | TALKTALK12CD34                  | -75        | WPA2_PSK            |  |  |  |  |
|                      | BTWIR-X                         | -27        | WPA2_AES            |  |  |  |  |
|                      | BTHub6-W67P                     | -27        | WPA2_PSK            |  |  |  |  |
|                      |                                 |            |                     |  |  |  |  |

Figure 16: Access Point Scan results

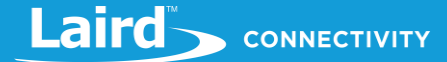

Click your desired access point. Enter credentials as shown in Figure 17.

|                    | Dashboard LAN Wi-Ei LoRa  | Settings |         | Logout                               |
|--------------------|---------------------------|----------|---------|--------------------------------------|
|                    | Wi-Fi Profile: BTHub6W67F | <b>b</b> | ×       |                                      |
| Scan               | Deefle Marro              |          |         |                                      |
| Profiles           | PTUINE Name               |          |         |                                      |
| Advanced           | DITIODONOTE               |          |         |                                      |
|                    | SSID                      |          |         | Security                             |
| Status Connected   | BTHub6-W67P               |          |         |                                      |
| SSID BTHub6-92CF   | Security                  |          |         | WPA2_PSK                             |
| Channel 6          | WPA2_PSK                  |          | ~       | WPA2_PSK                             |
| Bit Rate 1 Mbps    | PSK                       |          |         | WEP_OFF                              |
| IP Address 0.0.0.0 | •••••                     |          |         | WPA2_PSK                             |
| RSSI: -77 dBm      |                           |          | Connect | WPA2_PSK,WPA_PSK_AES,WPA2_PSK_TKIP,W |
|                    |                           |          | Connect | WPA2_PSK                             |
| Disable Wi-Fi      | TAEKTAEK120034            | -12      |         | WPA2_PSK                             |
|                    | Loompy                    | -69      |         | WPA2_PSK                             |
|                    | BTWifi-X                  | -27      |         | WPA2_AES                             |
|                    | BTHub6-W67P               |          |         | WPA2_PSK                             |
|                    | 10 Results(s)             |          |         |                                      |
|                    |                           |          |         |                                      |

#### Figure 17: Access Point details

Click **Connect** to connect to the access point. Figure 18 shows the updated Wi-Fi page.

| Laird                | ONNECTIVITY Da | ashboard LAN WI-FI LoRa Settings | Logout |
|----------------------|----------------|----------------------------------|--------|
| Scan                 |                | Access Point Scan                |        |
| Profiles<br>Advanced |                | Scan                             |        |
|                      |                |                                  |        |
| Status               | Connected      |                                  | l      |
| SSID                 | BTHub6-W67P    |                                  |        |
| Channel              | 36             |                                  |        |
| Bit Rate             | 300 Mbps       |                                  |        |
| IP Address           | 192.168.1.100  |                                  |        |
| RSSI                 | 28 dBm         |                                  |        |
| Disable Wi-Fi        |                |                                  |        |

Figure 18: Successful connection to access point

#### 5.1.5.2 Profiles page

Click **Profiles** in the left submenu of the Wi-Fi page. This page displays a summary of previously connected access points as shown in Figure 19.

| Laird         | ONNECTIVITY Da | shboard LAN WI-FI LoRa Settings | Logout    |
|---------------|----------------|---------------------------------|-----------|
| Scan          |                | Wi-Fi Profiles                  | + Profile |
| Profiles      |                |                                 |           |
| Advanced      |                | BTHub6W67P                      | â         |
|               |                | BTWifi                          |           |
| Status        | Connected      |                                 |           |
| SSID          | BTWi-fi        |                                 |           |
| Channel       | 36             |                                 |           |
| Bit Rate      | 300 Mbps       |                                 |           |
| IP Address    | 100.90.32.220  |                                 |           |
| RSSI: -       | -27 dBm        |                                 |           |
|               |                |                                 |           |
| Disable Wi-Fi |                |                                 |           |

Figure 19: Wi-Fi Profiles page

This page allows you to modify settings for each, and to select the active access point.

5.1.5.3 Manually adding a profile

Manually add an access point by clicking + Profile as shown in Figure 20. Then click Add to activate the new profile.

|                          | Dashboard LAN WI⊨FI LoRa Settings                | Logout    |
|--------------------------|--------------------------------------------------|-----------|
|                          | Wi-Fi Profile: NewProfile                        |           |
| Scan                     |                                                  | + Profile |
| Profiles                 | Profile Name                                     |           |
| Advanced                 | NewProfile                                       | Activate  |
|                          | SSID                                             |           |
| Status Connected         |                                                  | Activated |
| SSID BTWi-fi             | Security                                         |           |
| Channel 36               | WPA2_PSK ~                                       |           |
| Bit Rate 300 Mbps        | PSK                                              |           |
| IP Address 100.90.32.220 |                                                  |           |
| RSSI: -27 dBm            | PSK required, needs to be at least 8 characters. |           |
|                          |                                                  |           |
| Disable Wi-Fi            | Add Cancel                                       |           |
|                          |                                                  |           |
|                          |                                                  |           |
|                          |                                                  |           |

Figure 20: Manually adding an access point profile

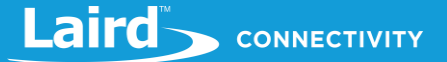

## 5.1.5.4 Advanced page

Click **Advanced** in the submenu on the left to open Advanced page as shown in Figure 21. This page displays the parameters of the current access point.

| Laird         | ONNECTIVITY Da | ashboard LAN Wi-F     | i LoRa Settings   |               |          | Logout |
|---------------|----------------|-----------------------|-------------------|---------------|----------|--------|
| Scan          |                | Wi-Fi Status Details  |                   |               |          |        |
| Profiles      |                | Status                | AUTHENTICATED     | Channel       | 36       |        |
| Advanced      |                | Profile Name          | BTWifi            | RSSI          | -27 dBm  |        |
| Status        | Connected      | Client MAC            | C0:EE:40:0D:C9:E7 | Bit Rate      | 300 Mbps |        |
| SSID          | BTWi-fi        | Client IP             | 100.90.32.220     | TX Power      | 25 mW    |        |
| Channel       | 36             | SSID                  | BTWi-fi           | DTIM          | 3        |        |
| Bit Rate      | 300 Mbps       | AP MAC                | AA:9A:93:30:6A:F2 | Beacon Period | 100 ms   |        |
| IP Address    | 100.90.32.220  | AP IP                 | 0.0.0.0           | Radio Mode    | ABGN     |        |
| RSSI: -       | -27 dBm        |                       |                   |               |          |        |
|               |                | Wi-Fi Global Settings |                   |               |          |        |
| Disable Wi-Fi |                |                       |                   |               |          |        |
|               |                | Regulatory Domain     | WW                |               |          |        |
|               |                |                       |                   |               |          |        |
|               |                | Wi-Fi Quick Config S  | ettings           |               |          |        |
|               |                | Current SoftAP pas    | sword             |               |          |        |
|               |                |                       |                   |               |          |        |
|               |                | •                     |                   |               |          |        |
|               |                | New SoftAP passwo     | ord               |               |          |        |
|               |                |                       |                   |               |          |        |
|               |                | Retype new passwo     | ord               |               |          |        |

Figure 21: Wi-Fi Advanced page

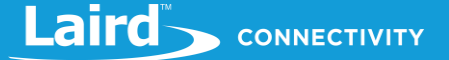

# 5.2 Set Up Software

AWS IoT Core for LoRaWAN requires the usage of the Semtech BasicsStation Packet Forwarder, v2.0.5. This is available in the RG1XX from firmware version 93.8.5.25 onwards. The firmware version on the gateway can be verified from the web interface Dashboard as shown in Figure 22.

| CONNECTIVITY Dashboard LAN WI-FI LoRa Settings          |                                                                            | Logout |
|---------------------------------------------------------|----------------------------------------------------------------------------|--------|
| System                                                  | LoRa                                                                       |        |
| Model Number RG1xx                                      | Disconnected                                                               |        |
| Firmware Version Laird Linux gatwick-laird-93.8.5.21    | Region Code EU                                                             |        |
|                                                         | Gateway Mode sbs                                                           |        |
|                                                         | Gateway EUI XXXXXXXXXXXXXXXX                                               |        |
| Wi-Fi                                                   | LAN                                                                        |        |
| Connected 🧧                                             | Connected 😑                                                                |        |
| IP Address 100.90.32.220                                | IP Address 192.168.1.99                                                    |        |
| MAC Address XX:XX:XX:XX:XX:XX                           | IPv4 Enabled true                                                          |        |
| SSID BTWI-fi                                            | MAC Address XX:XX:XX:XX:XX:XX                                              |        |
| Signal Strength -28                                     |                                                                            |        |
| Auto Update Logs filter string (RegEx) case-insensitive | PSSAV IO SEURID DE DE ENELAVIS ACTION OF AVIS DE VIDE OF ENAVARY FORDERINN |        |

#### Figure 22: Verifying the gateway firmware version

If the firmware version is prior to 93.8.5.25, you must upgrade as shown in the Gateway OTA Updates section.

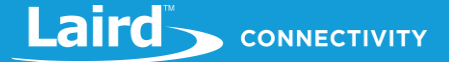

# 5.3 Configure the Gateway device

This section describes the activities performed on the gateway side to register it with AWS IoT Core for LoRaWAN. The gateway must be configured as described in the section Setup your AWS account and Permissions.

## 5.3.1 Enabling the Basics Station Packet Forwarder

Click LoRa in the main menu as shown in Figure 23.

|  | CTIVITY Das                                         | hboard LAN Wi            | -Fi LoRa    | Settings     |                 |             |                   |
|--|-----------------------------------------------------|--------------------------|-------------|--------------|-----------------|-------------|-------------------|
|  | System                                              |                          |             |              | LoRa            |             |                   |
|  | Model Number RG1xx                                  |                          |             |              |                 | Connected   | •                 |
|  | Firmware Version                                    | Laird Linux gatwick-lain | d-93.8.5.21 |              |                 | Region Code | EU                |
|  |                                                     |                          |             | Gateway Mode | semtech         |             |                   |
|  |                                                     |                          |             |              |                 | Gateway EUI | xxxxxxxxxxxxxxx   |
|  |                                                     |                          |             | LoRa Server  | Ins.com:1700    |             |                   |
|  | WI-FI                                               |                          |             |              |                 | LAN         |                   |
|  | Disabled                                            | •                        |             |              |                 | Connected   | •                 |
|  | IP Address 0.0.0.0<br>MAC Address XX:XX:XX:XX:XX:XX |                          |             | IP Address   | XXX.XXX.XXX.XXX |             |                   |
|  |                                                     |                          |             | IPv4 Enabled | true            |             |                   |
|  |                                                     |                          |             |              |                 | MAC Address | XX:XX:XX:XX:XX:XX |

#### Figure 23: Opening the LoRa page from the gateway web interface

Click Forwarder in the left submenu. Set the Mode dropdown to Semtech Basics Station as shown in Figure 24.

| Laird CONNECTIVITY Dashboard LAN WI-FI LoRa Settings |         |                                |           |  |  |  |  |
|------------------------------------------------------|---------|--------------------------------|-----------|--|--|--|--|
| Presets                                              |         | Mode                           |           |  |  |  |  |
| Forwarder                                            |         | Sentech ODP Polivaruer         |           |  |  |  |  |
| Radios                                               |         |                                |           |  |  |  |  |
| Advanced                                             |         | Update                         |           |  |  |  |  |
| Traffic                                              |         |                                |           |  |  |  |  |
|                                                      |         | Network Server Address Port Up | Port Down |  |  |  |  |
| Gateway Connected                                    | true    | Ins.com                        | 1700      |  |  |  |  |
| Gateway EUI                                          | *****   |                                |           |  |  |  |  |
| Region Code                                          | EU      |                                |           |  |  |  |  |
| Mode                                                 | semtech |                                |           |  |  |  |  |

Figure 24: Packet Forwarder selection

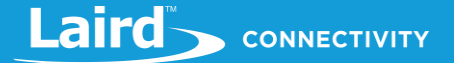

# 5.3.2 Configuring end points

The Basics Station configuration page appears as shown in Figure 25. Configure details of the CUPS and LRC endpoints in the Server Configuration group.

| Mode<br>Semtech Basics Station                                        | Y           |            |  |  |  |  |  |
|-----------------------------------------------------------------------|-------------|------------|--|--|--|--|--|
| Server Configuration                                                  |             |            |  |  |  |  |  |
| Update<br>CUPS Boot Server                                            | CUPS Server | LNS Server |  |  |  |  |  |
| LNS Certificates Delete Certificates Upload Certificates              |             |            |  |  |  |  |  |
| Browse No file selected.<br>Client Certificate File - File Not Loaded |             |            |  |  |  |  |  |
| Browse No file selected.                                              |             |            |  |  |  |  |  |

Figure 25: Basics Station Server Configuration

- The 'CUPS Server' and 'CUPS Boot Server' should be set to the CUPS Endpoint value noted during section 4.3.
- The 'LNS Server' should be set to the LNS Endpoint value noted during section 4.3.

Click **Update** to store the values in the gateway.

## 5.3.3 Configuring LNS certificates

Add Certificate data for the LNS aspect of the AWS IoT Core for LoRaWAN to the gateway via the LNS Certificates group as shown in Figure 26.

| Delete Certificates                      | Upload Certificates |  |  |
|------------------------------------------|---------------------|--|--|
| Server Certificate File - File Not Load  | ed                  |  |  |
| Browse No file selected.                 |                     |  |  |
| Client Certificate File - File Not Loade | d                   |  |  |
| Browse No file selected.                 |                     |  |  |
| Key File - File Not Loaded               |                     |  |  |
| Browse No file selected.                 |                     |  |  |
|                                          |                     |  |  |
|                                          |                     |  |  |
| UPS Certificates                         |                     |  |  |
| Delete Certificates                      | Upload Certificates |  |  |
|                                          |                     |  |  |

Figure 26: LNS Certificates group

- 'Server Certificate File' is the LNS Trust Certificate file stored during the steps described in section 4. This has the .trust file extension, Select All Files (\*.\*) in the file browse dialog to make the file visible.
- 'Client Certificate File' is the Gateway Certificate file stored during the steps described in section 4. This has the .pem extension. Select All Files (\*.\*) should be selected in the file browse dialog to make the file visible.
- 'Key File' is the Gateway Private Key file stored during the steps described in section 4.

In all cases, click **Browse** to navigate to the file location on the web interface client machine. Click **Upload Certificates** to upload the files to the gateway.

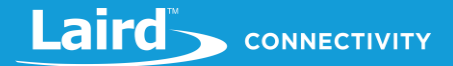

# 5.3.4 Configuring CUPS certificates

Add details of the CUPS server, if required, via the CUPS Certificates group, as shown in Figure 27.

| Delete Certificates                       | rtificates |  |  |
|-------------------------------------------|------------|--|--|
| Server Certificate File - File Not Loaded |            |  |  |
| Browse No file selected.                  |            |  |  |
| Client Certificate File - File Not Loaded |            |  |  |
| Browse No file selected.                  |            |  |  |
| Key File - File Not Loaded                |            |  |  |
| Browse No file selected.                  |            |  |  |
|                                           |            |  |  |
| UPS-Boot Certificates                     |            |  |  |
| Delete Certificates Upload Ce             | rtificates |  |  |
| Server Certificate File - File Not Loaded |            |  |  |
|                                           |            |  |  |

#### Figure 27: CUPS Certificates group

- The 'Server Certificate File' is the CUPS Trust Certificate file stored during the steps described in section 4. This has the .trust file extension, Select All Files (\*.\*) in the file browse dialog to make the file visible.
- 'Client Certificate File' is the Gateway Certificate file stored during the steps described in section 4. This has the .pem extension. Select All Files (\*.\*) in the file browse dialog to make the file visible.
- 'Key File' is the Gateway Private Key file stored during the steps described in section 4.

Click **Upload Certificates** after you select all files to transfer the files to the gateway.

## 5.3.5 Configuring CUPS Boot certificates

Add details of the CUPS Boot server, if required, via the CUPS-Boot Certificates group, as shown in Figure 28.

| Browse No file selected. |                  |  |  |
|--------------------------|------------------|--|--|
| CUPS-Boot Certificates   |                  |  |  |
| Delete Certificates      | bad Certificates |  |  |
| Browse No file selected. |                  |  |  |
| Browse No file selected. |                  |  |  |
| Browse No file selected. |                  |  |  |

#### Figure 28: CUPS Boot Certificates group

- The 'Server Certificate File' is the CUPS Trust Certificate file stored during the steps described in section 4. This has the .trust file extension, 'All Files (\*.\*)' should be selected in the file browse dialog to make the file visible.
- 'Client Certificate File' is the Gateway Certificate file stored during the steps described in section 4. This has the .pem extension. 'All Files (\*.\*)' should be selected in the file browse dialog to make the file visible.
- 'Key File' is the Gateway Private Key file stored during the steps described in section 4.

Click Upload Certificates after selecting all files to transfer the files to the gateway.

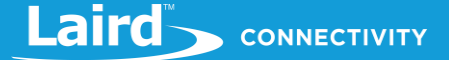

# 5.3.6 Finalising gateway configuration

Once you have entered the certificate and endpoint data, reboot the RG1xx to allow the changes to take effect. To reboot, click **Settings** in the top menu, and then **Reboot** in the left submenu as shown in Figure 29. The gateway will restart within a minute, then establish communication with the AWS IoT Core for LoRaWAN instance.

|                           | Dashboard | LAN        | Wi-Fi    | LoRa | Settings |
|---------------------------|-----------|------------|----------|------|----------|
| User                      | С         | urrent pa  | ssword   |      |          |
| Web Session               |           |            |          |      |          |
| Version Information       |           |            |          |      |          |
| Update Firmware           | Ν         | lew usern  | ame      |      |          |
| Save/Restore Settings     |           |            |          |      |          |
| Remote Logging            | Ν         | lew passv  | vord     |      |          |
| Remote Management Service |           |            |          |      |          |
| Gateway Config            | R         | letype nev | w passwo | ord  |          |
| Reboot                    |           | Up         | date     |      |          |

Figure 29: Rebooting the RG1xx

# **6** APPLICATION EXAMPLES

The following describe some applications to test the sensor connectivity and demonstrate AWS features. The following are intended for use with Laird's RS1XX range of sensors.

# 6.1 Laird Connectivity Protocol Format example

Before implementing this example application, set the sensor Packet Format to 'Laird' or 'Laird 2'. Refer to reference [O] for further details of configuring the Packet Format, and details of the available Packet Formats.

Lambda code in NodeJS 10.x format is provided on our GitHub page [W] for decoding the Laird Connectivity format payload data into meaningful values. Further details of the protocol implemented by the Laird and Laird 2 Packet Format are provided in the RS1xx Protocol Description [U].

The architecture of the application is shown in Figure 30. Messages received from the sensor are passed to the 'Decoder' Rule. This invokes the 'Decoder' Lambda function, which extracts payload data from the messages and converts into human readable data. Output from the Lambda function is published to the 'Decoded' MQTT topic, where the data can be inspected via AWS' MQTT Client.

A second Rule, 'Extractor', subscribes to the 'Decoded' Topic and extracts timestamp, temperature and DevEUI data. These are published to a second MQTT topic, 'Extracted', and stored in the 'Extracted' Dynamo Database table for later use.

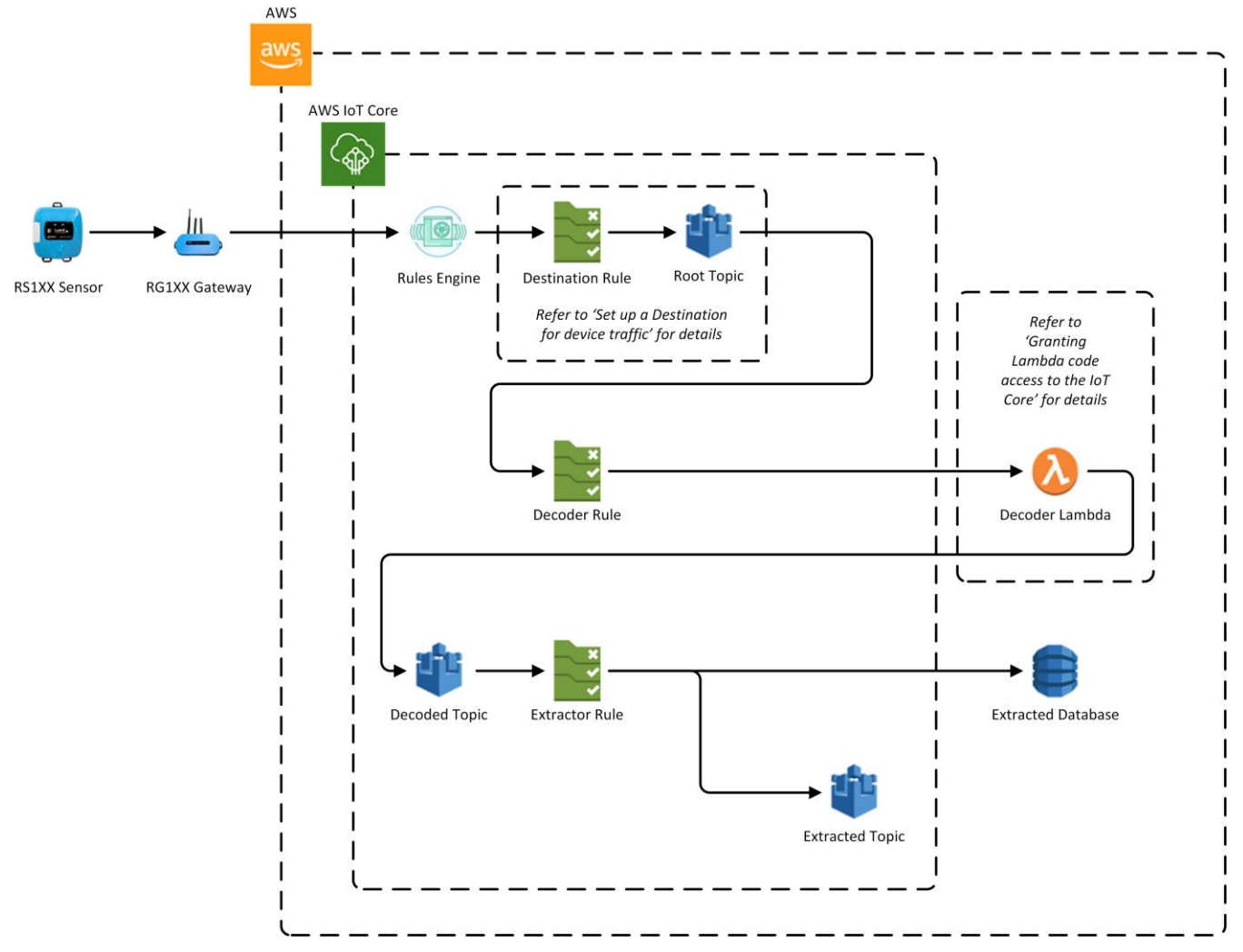

Figure 30: Laird Connectivity Packet Format application architecture

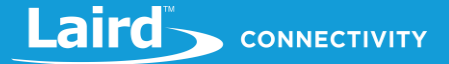

# 6.1.1 Creating the Decoder Lambda function

First, create the Decoder Lambda function. As shown in Figure 31, click Lambda from the AWS landing page main menu.

| aws Services 🔺               |                                           |
|------------------------------|-------------------------------------------|
| ★ Favorites                  | All services                              |
| Resource Groups & Tag Editor | <b>Q</b> Find services by names, keywords |
| Recently visited             | EC2                                       |
| Console Home                 | Lightsail 🔽                               |
| loT Core                     | Lambda                                    |
| DynamoDB                     | Batch                                     |
| CloudWatch                   | Elastic Beanstalk                         |
| Simple Notification Service  | Serverless Application Reposit            |
| Lambda                       | AWS Outposts                              |
| IAM                          | EC2 Image Builder                         |
| Billing                      |                                           |
| S3                           | 畠 Storage                                 |
| Amazon GameLift              |                                           |
| EC2                          | EFS                                       |
| Ground Station               |                                           |
|                              |                                           |

#### Figure 31: Creating a new Lambda function

This opens the main Lambda page as shown in Figure 32. Click Create function.

| Lambda > Functions                                          |                                               |  |
|-------------------------------------------------------------|-----------------------------------------------|--|
| Functions (3)                                               | Last fetched now C Actions  C Create function |  |
| <b>Q</b> Filter by tags and attributes or search by keyword | < 1 > @                                       |  |
| Function name $\nabla$ Description                          | Runtime ⊽ Code Last<br>size ⊽ modified ⊽      |  |

#### Figure 32: Main Lambda page

This opens the page shown in Figure 33. *Author from scratch* should be selected. Set *Function name* to "Decoder' and *Runtime* to "NodeJS 10.x". Click **Create function**.

| ambda > Functions > Create function Create function Info hoose one of the following options to create your function.            |                                                                                                    |
|----------------------------------------------------------------------------------------------------|----------------------------------------------------------------------------------------------------|
| Author from scratch •<br>Start with a simple Hello World example.                                                               | Use a blueprint Browse serverless app repository Deploy a simple Lambda application from the AWS Serverless Application Repository. |
| Basic information Function name                                                                                                 |                                                                                                    |
| myFunctionName Use only letters, numbers, hyphens, or underscores with no spaces.                                               |                                                                                                    |
| Runtime Info<br>Choose the language to use to write your function.<br>Node.js 12.x                                              | • •                                                                                                    |
| Permissions Info<br>By default, Lambda will create an execution role with permissions to uploa<br>Change default execution role | is to Amazon CloudWatch Logs. You can customize this default role later when adding triggers.                                       |

Figure 33: Setting Lambda function information

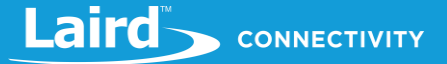

The Lambda function designer is as shown in Figure 34. Note the ARN of the Lambda for later use. It is passed to the query used in the Decoder Rule.

| Successfully created the function <b>Decode</b> . You can now change its code a | and configuration. To invoke your functi | ion with a test event, choose " | Test". |               |            |                   |              |           |
|---------------------------------------------------------------------------------|------------------------------------------|---------------------------------|--------|---------------|------------|-------------------|--------------|-----------|
| Lambda > Functions > Decode                                                     |                                          |                                 | ARN    | - 🗇 arn:aws:l | ambda:us-v | vest-2:6029142    | 45248:functi | on:Decode |
| Decode                                                                          |                                          | Throttle Qualifi                | ers 🔻  | Actions       | ▼ Se       | lect a test event | Ŧ            | Test      |
| Configuration Permissions Monitoring                                            |                                          |                                 |        |               |            |                   |              |           |
| ▼ Designer                                                                      |                                          |                                 |        |               |            |                   |              |           |
|                                                                                 |                                          |                                 | 1      |               |            |                   |              |           |
|                                                                                 | Decode                                   |                                 |        |               |            |                   |              |           |
|                                                                                 | S Layers                                 | (0)                             |        |               |            |                   |              |           |
| + Add trigger                                                                   |                                          |                                 |        |               |            | + /               | Add destina  | tion      |

Figure 34: Lambda function designer

Scroll down to the Lambda function code, as shown in Figure 35. Delete the example file, "index.js." Add the Decoder files either by creating files "library\_laird.js", "index.js" and "messages\_laird.js" and copying/pasting the content, or by creating a zip file containing the files and uploading to AWS. Note that you must manually create the zip file and it must contain the three files needed in the root directory of the archive.

| De          | code                                                                                                    | Throttle Qualifiers V Actions V Select a test event V Test |
|-------------|----------------------------------------------------------------------------------------------------|------------------------------------------------------------|
| F           | unction code Info                                                                                                    | Deploy Actions                                             |
| -           | File Edit Find View Go Tools Window Test Toploy                                                                                                    | 20 <b>4</b> 0                                              |
| Environment | <pre>v Decode / Q * 10 index_js x 0 1 paperts.handler = sync (event) +&gt; { // TOO Inplement // TOO Inplement</pre> |                                                            |

#### Figure 35: Lambda function body

Figure 36 shows the method where a zip file is uploaded with the example code incorporated in a zip file.

| AWS IoT:                     | Storing Your applications   | G laird sentrius sen            | 😐 Noel Gallagh: 43           | 🌀 aws mqtt republi   | G aws email - Goog   | 🗊 Amazon Simple       | Creating a rule 🕫   | Your applications     | Decode - Lan X                           | + -            | 6        | ×   |
|------------------------------|-----------------------------|---------------------------------|------------------------------|----------------------|----------------------|-----------------------|---------------------|-----------------------|------------------------------------------|----------------|----------|-----|
| $( \epsilon ) \rightarrow 0$ | ී <b>ර</b>                  | 🛛 🔒 https://us-wes              | t-2.console.aws. <b>amaz</b> | on.com/lambda/hom    | e?region=us-west-2#  | /functions/Decode?ne  | ewFunction=true&tab | = configuration       | … ⊠ ☆                                    | lir\ 🖸         | III      | 1 ≡ |
| aws                          | Services 🔻                  |                                 |                              |                      |                      | \$ ^                  | WSReservedSSO_AWSA  | dministratorAccess_27 | 15f4631b779511/Greg.L                    | ▼ Oregon ▼     | Support  | •   |
| ≡ ⊚                          | Successfully created the fu | inction <b>Decode</b> . You car | n now change its code        | e and configuration. | To invoke your funct | ion with a test event | , choose "Test".    |                       |                                          |                |          | ٩   |
|                              | Decode                      |                                 |                              |                      |                      | Throttle              | Qualifiers 🔻        | Actions 🔻             | Select a test event                      | ▼ Test         |          |     |
|                              | Function code Info          | 0                               |                              |                      |                      |                       |                     |                       | Deploy                                   | Actions 🔺      |          |     |
|                              | ← File Edit Find            | View Go Tools Wir               | ndow Te                      | st * Deploy          |                      |                       |                     |                       | Upload a .zip file<br>Upload a file from | Amazon S3      | E        |     |
|                              | E Decode - /                | ¢- ∎ ⊙                          |                              |                      |                      |                       |                     |                       |                                          |                |          |     |
|                              | Enviro                      |                                 |                              |                      |                      |                       |                     |                       |                                          |                |          |     |
|                              |                             |                                 |                              |                      |                      |                       |                     |                       |                                          |                |          |     |
|                              |                             |                                 |                              |                      |                      |                       |                     |                       |                                          |                |          |     |
|                              |                             |                                 |                              |                      |                      |                       |                     |                       |                                          |                |          |     |
|                              |                             |                                 |                              |                      |                      |                       |                     |                       |                                          |                |          |     |
|                              |                             |                                 |                              |                      |                      |                       |                     |                       |                                          |                |          |     |
|                              |                             |                                 |                              |                      |                      |                       |                     |                       |                                          |                |          |     |
|                              |                             |                                 |                              |                      |                      |                       |                     |                       |                                          |                |          |     |
|                              |                             |                                 |                              |                      |                      |                       |                     |                       |                                          |                |          |     |
|                              |                             |                                 |                              |                      |                      |                       |                     |                       |                                          |                |          |     |
|                              |                             |                                 |                              |                      |                      |                       |                     |                       |                                          |                |          | ,   |
| Feedback                     | English (US) 🔻              |                                 |                              |                      |                      |                       |                     |                       |                                          | Privacy Policy | Terms of |     |

Figure 36: Uploading Lambda function content

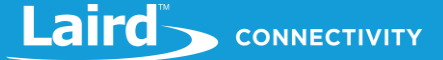

Once the Lambda code is available, the function content appears as shown in Figure 37. Click **Deploy** to deploy the Lambda code.

| c           | Code source Info                                                                                         |                                                      |  |  |  |  |  |
|-------------|----------------------------------------------------------------------------------------------------|------------------------------------------------------|--|--|--|--|--|
| *           | File Edit Find View Go                                                                                   | Tools Window Test Test Deploy Changes not deployed   |  |  |  |  |  |
| Q           | Go to Anything (Ctrl-P)                                                                                  | Te messages_laird.j× library_laird.js × index.js × 🕀 |  |  |  |  |  |
| Environment | <ul> <li>Decoder - / **</li> <li>index.js</li> <li>ibrary_laird.js</li> <li>messages_laird.js</li> </ul> | <pre>/************************************</pre>     |  |  |  |  |  |

Figure 37: Completed Lambda function code

## 6.1.2 Creating the Decoder Rule and Decoded topic

You can now invoke the Lambda code from a Rule. The output of the Lambda is published to an MQTT topic, 'Decoded', for later inspection.

From the AWS main menu, click **IoT Core** as shown in Figure 38.

| <b>Q</b> Find services by names, keywords |                                |                         |                      |
|-------------------------------------------|--------------------------------|-------------------------|----------------------|
|                                           |                                |                         |                      |
| Amazon OLDB                               | CloudTrail                     | CloudSearch             | Alexa for Business   |
| Amazon DocumentDB                         | Config                         | Elasticsearch Service   | Amazon Chime 🔽       |
| Amazon Keyspaces                          | OpsWorks                       | Kinesis                 |                      |
| Amazon Timestream                         | Service Catalog                | QuickSight 🗾            | Amazon Honeycode     |
|                                           | Systems Manager                | Data Pipeline           |                      |
| 🗟 Migration & Transfer                    | AWS AppConfig                  | AWS Data Exchange       | 🔄 End User Computing |
| AWS Migration Hub                         | Trusted Advisor                | AWS Glue                | WorkSpaces           |
| Application Discovery Service             | Control Tower                  | AWS Lake Formation      | AppStream 2.0        |
| Database Migration Service                | AWS License Manager            | MSK                     | WorkDocs             |
| Server Migration Service                  | AWS Well-Architected Tool      |                         | WorkLink             |
| AWS Transfer Family                       | Personal Health Dashboard 🖸    | 🕕 Security, Identity, & |                      |
| AWS Snow Family                           | AWS Chatbot                    | Compliance              | Internet of Things   |
| DataSync                                  | Launch Wizard                  | IAM                     | loT Core             |
|                                           | AWS Compute Optimizer          | Resource Access Manager | FreeRTOS             |
| 🗟 Networking & Content Delivery           | 🚖 Resource Groups & Tag Editor | Cognito                 | IoT 1-Click          |
| VPC                                       |                                | Secrets Manager         | IoT Analytics        |
| CloudFront                                | Image: Media Services          | GuardDuty               | IoT Device Defender  |
| Route 53                                  | Kinesis Video Streams          | Inspector               | IoT Device Manageme  |
| API Gateway                               | MediaConnect                   | Amazon Macie            | IoT Events           |

Figure 38: Opening AWS IoT Core

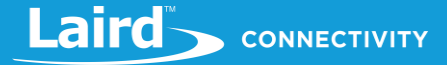

From the side menu, click Act, then click Rules, as shown in Figure 39. This opens the AWS IoT Core Rules Engine.

| aws Services <b>v</b> |                  |
|-----------------------|------------------|
| AWS IoT $	imes$       |                  |
| Monitor               |                  |
| Activity              |                  |
| Onboard               |                  |
| Manage                |                  |
| Greengrass            | AWS loT is a mai |
| ► Secure              | light bulbs, ser |
| Defend                |                  |
| ▼ Act                 |                  |
| Destinations          |                  |

#### Figure 39: Opening IoT Core Rules Engine

Click **Create** as shown in Figure 40 to create a new Rule.

| AWS IOT > Rules |   | ]      |
|-----------------|---|--------|
| Rules           |   | Create |
| Search rules    | ٩ |        |

Figure 40: Creating a new Rule

Enter "Decoder" for the rule name as shown in Figure 41.

| AWS IoT > Rules > Create a rule                                                                                             |                                                                                |
|----------------------------------------------------------------------------------------------------|--------------------------------------------------------------------------------|
| Create a rule                                                                                                    |                                                                                |
| Create a rule to evaluate messages sent by your things a<br>DynamoDB table or invoke a Lambda function).<br>Name<br>Decoder | nd specify what to do when a message is received (for example, write data to a |
| Description                                                                                                    | 1                                                                              |
|                                                                                                    |                                                                                |

#### Figure 41: Creating the Decoder Rule

Scroll down to the query statement of the Rule, as shown in Figure 42. This is where data is extracted from the root topic for use elsewhere. Set the query statement as follows:

SELECT aws lambda("Decoder ARN", \*) as output FROM 'Root MQTT Topic'

Replace "Decoder ARN" with the Lambda ARN noted earlier, within the double quotes. Refer to section 4.4.3 for details of the Root MQTT Topic, this is enclosed within apostrophes.

Refer to Figure 42 for the expected formatting and appearance.

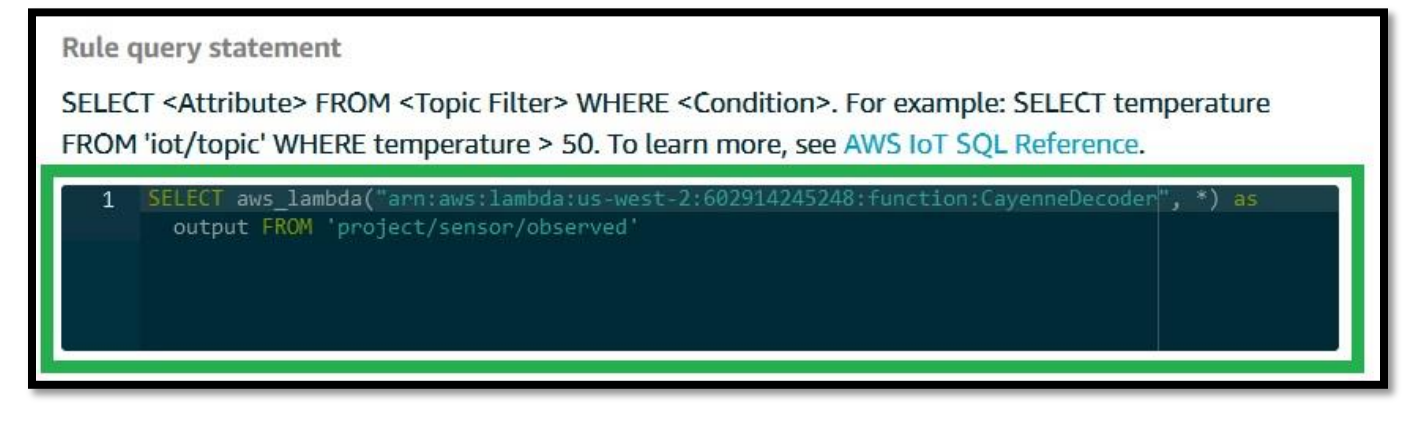

Figure 42: Rule query statement

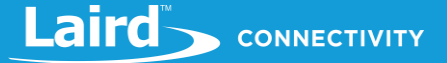

You must add an Action to publish the output to an MQTT topic. As shown in Figure 43, click Add Action to add the publish action.

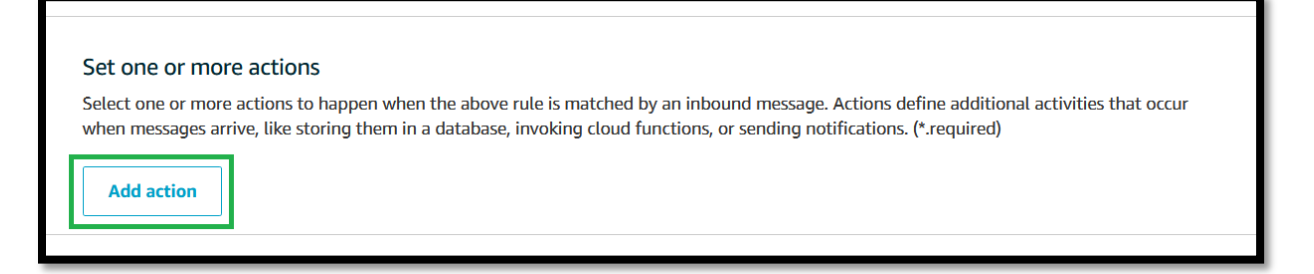

#### Figure 43: Adding the publish Action

Select Republish a message to an AWS IoT topic as shown in Figure 44.

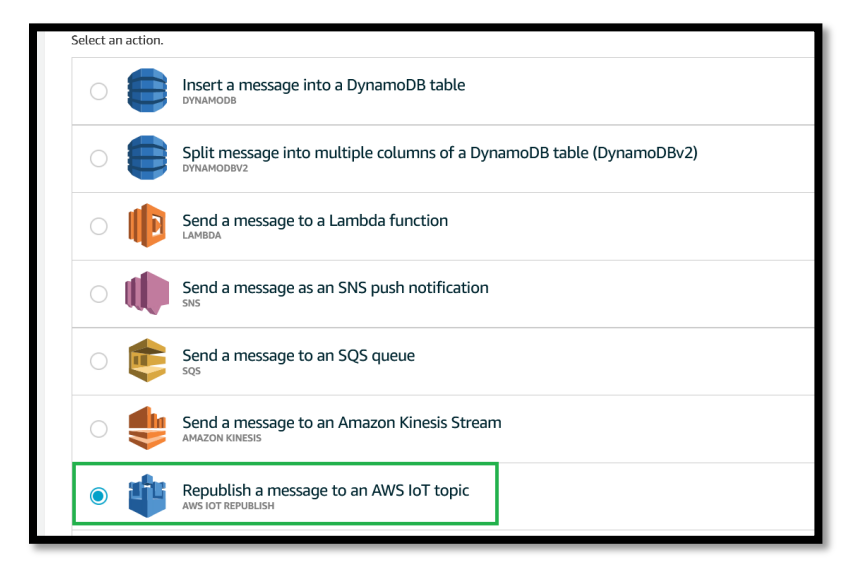

#### Figure 44: Selecting the Republish Action

Scroll down and click Configure action as shown in Figure 45.

| Cancel | Configure action                               |
|--------|------------------------------------------------|
| 0      | Write a message into a Timestream table        |
| 0      | Send a message to a downstream HTTPS endpoint  |
| 0      | Start a Step Functions state machine execution |
|        |                                                |

Figure 45: Configuring the republish Action

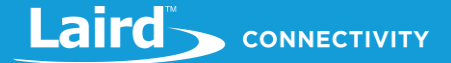

Figure 46 shows the Configure Action page. Set *Topic* to "Decoded". Create a new Role to allow the publication by clicking **Select** and entering DecodedRole for the name of the Role.

| Configure action  Republish a message to an AWS IoT topic  AWS IOT REPUBLISH  This action will republish the message to another AWS IoT topic.  *Topic ③    |  |
|----------------------------------------------------------------------------------------------------|--|
| Republish a message to an AWS IoT topic         AWS IOT REPUBLISH         This action will republish the message to another AWS IoT topic.         *Topic ③ |  |
| This action will republish the message to another AWS IoT topic.                                                                                            |  |
| Quality of Service ③         • O - The message is delivered zero or more times.         • 1 - The message is delivered one or more times.                   |  |
| Choose or create a role to grant AWS IoT access to perform this action.           No role selected         Select                                           |  |

#### Figure 46: Setting the republish topic

Click Add action as shown in Figure 47 to complete adding the Action.

| Configure action                                                                                                    |             |           |
|----------------------------------------------------------------------------------------------------|-------------|-----------|
| Republish a message to an AWS IoT topic                                                                                                    |             |           |
| This action will republish the message to another AWS IoT topic.<br>*Topic ⑦<br>Decoded<br>Quality of Service ⑦<br>O - The message is delivered zero or more times.<br>1 - The message is delivered one or more times. |             |           |
| Choose or create a role to grant AWS IoT access to perform this action. DecodedRole Policy Attached                                                                                                    | Create Role | Select    |
| Cancel                                                                                                    | A           | dd action |

Figure 47: Adding the republish Action

Create the Decoded Rule by clicking Create rule as shown in Figure 48.

| Add act                 | ion                                                         |                  |                                                        |                  |
|-------------------------|-------------------------------------------------------------|------------------|--------------------------------------------------------|------------------|
|                         |                                                             |                  |                                                        |                  |
| Tags                    |                                                             |                  |                                                        |                  |
| Apply tags<br>AWS resou | to your resources to help organize and identify th<br>rces. | hem. A tag consi | sts of a case-sensitive key-value pair. Learn more abo | out tagging your |
| Tag name                | Provide a tag name, e.g. Manufacturer                       | Value            | Provide a tag value, e.g. Acme-Corporation             |                  |
|                         |                                                             |                  |                                                        | Clear            |
|                         |                                                             |                  |                                                        |                  |
| Add an                  | other                                                       |                  |                                                        |                  |

#### Figure 48: Creating the Decoded Rule

From the Rules screen, click **Add Action** again, and then select *Send a message to a Lambda function*, as shown in Figure 49.

| 0 | Send a message to a Lambda function |  |
|---|-------------------------------------|--|
|   |                                     |  |

Figure 49: Adding the Send a message to a Lambda function

On the *Configure action* screen, the Decoder lambda should be selected from the Function Name drop down list, as shown in Figure 50.

| Send a message to a Lambda function                       |                          |
|-----------------------------------------------------------|--------------------------|
| We'll set the permissions on the Lambda function for you. | Create a new Lambda func |
| Function name                                             |                          |
| No lambda function selected                               | Refresh Clos             |
| Q Search for lambda functions                             |                          |
| aws-controltower-NotificationForwarder                    | Selec                    |
| Decoder                                                   | Selec                    |

Figure 50: Selecting the Decoder Lambda

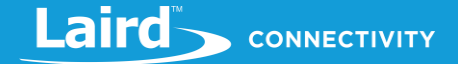

Click Add action, then click Create rule as shown in Figure 51.

| Add act                 | ion                                                     |                  |                                                        |                  |
|-------------------------|---------------------------------------------------------|------------------|--------------------------------------------------------|------------------|
|                         |                                                         |                  |                                                        |                  |
| Tags                    |                                                         |                  |                                                        |                  |
| Apply tags<br>AWS resou | to your resources to help organize and identify th ces. | iem. A tag consi | sts of a case-sensitive key-value pair. Learn more abo | out tagging your |
| Tag name                | Provide a tag name, e.g. Manufacturer                   | Value            | Provide a tag value, e.g. Acme-Corporation             |                  |
|                         |                                                         |                  |                                                        | Clear            |
|                         |                                                         |                  |                                                        |                  |
| Add an                  |                                                         |                  |                                                        |                  |

Figure 51: Creating the Decoder Rule

#### 6.1.3 Granting Lambda code access to the IoT Core

In the Rules menu, click the ellipsis to the right of the Decoder rule and click Enable.

In the previous step, adding the Action 'Send a message to a Lambda Function' updated the Policy for the Decoder Lambda to allow publishing of data to the IoT Core. Now the Policy has been updated, the Action can be removed from the Decoder Rule. This will not affect the updated Policy document.

#### 6.1.4 Creating the Extractor Rule and Extracted Database

You must create a further Rule called "Extractor" as described in section 6.1.2. Set the query for this Rule as follows:

SELECT output.timestamp, output.devEUI, output.temperature FROM 'Decoded'

This Rule extracts the timestamp, Dev EUI and temperature from messages published to the Decoded topic.

Under the Actions, create a second republish action, to the "Extracted" topic. This allows input to the database to be observed.

Add another action to the Rule to publish incoming data to the database. Select **Insert a message into a DynamoDB table**, then click **Configure action** as shown in Figure 52.

| AWS | VS IoT > Rules > |           |                                                |                        |  |
|-----|------------------|-----------|------------------------------------------------|------------------------|--|
|     | Select an action |           |                                                |                        |  |
|     | Select ar        | n action. |                                                |                        |  |
|     | ۲                |           | Insert a message into a DynamoDB table         |                        |  |
|     | 0                |           | Split message into multiple columns of a Dynam | oDB table (DynamoDBv2) |  |
|     | $\bigcirc$       |           | Send a message to a Lambda function            |                        |  |

Figure 52: Adding the insert message into a DynamoDB table action

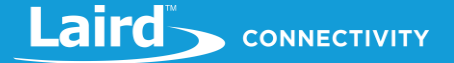

Unless a table is already available, you'll need to create one. Click **Create new resource** as shown in Figure 53.

| AWS IOT > Rules >                                   |
|-----------------------------------------------------|
| Configure action                                    |
| Insert a message into a DynamoDB table              |
| The table must contain Partition and Sort keys.     |
| *Table name Choose a resource Create a new resource |

#### Figure 53: Configuring the database action

This opens the DynamoDB main page, as shown in Figure 54. Click **Create table** to create the database table where published data will be stored.

| Create table                                                                                                    |                          |  |
|----------------------------------------------------------------------------------------------------|--------------------------|--|
| Amazon DynamoDB is a fully managed non-relational database service that provides fast and predictable performance with seamless scalability.  Create table  Recent alerts |                          |  |
| No CloudWatch alarms have been triggered.                                                                                                    | View all in CloudWatch 🗗 |  |
| Total capacity for US West (Oregon)                                                                                                    |                          |  |

#### Figure 54: DynamoDB main page

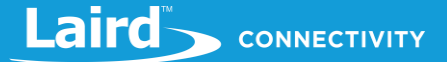

Set Table Name to "Extracted" Primary Key to "Timestamp" as shown in Figure 55.

| Creat                 | e Dynamo                               | DB table                                                          |                                                    |                                            | Tutorial                     |
|-----------------------|----------------------------------------|-------------------------------------------------------------------|----------------------------------------------------|--------------------------------------------|------------------------------|
| DynamoD<br>uniquely i | )B is a schema-le<br>dentify items, pa | ess database that only require<br>rtition the data, and sort data | es a table name and primary within each partition. | key. The table's primary key is made up    | of one or two attributes tha |
|                       | Table name*                            | Extracted                                                         | 0                                                  |                                            |                              |
|                       | Primary key*                           | Partition key                                                     |                                                    | 1                                          |                              |
|                       |                                        | Timestamp                                                         | String ~ 0                                         |                                            |                              |
|                       |                                        | Add sort key                                                      |                                                    |                                            |                              |
| Table s               | ettings                                |                                                                   |                                                    | -                                          |                              |
| Default se            | ettings provide th                     | e fastest way to get started w                                    | ith your table. You can mod                        | fy these default settings now or after you | r table has been created.    |
|                       |                                        | Use default settings                                              |                                                    |                                            |                              |

#### Figure 55: Adding the database table

Scroll down and click **Create** to finalise the table.

| topic "dynamodb".                                                       |
|-------------------------------------------------------------------------|
| by default.                                                             |
| zation Service. Advanced alarm settings are available in the CloudWatch |
| Cancel                                                                  |

Figure 56: Finalising creation of the database table

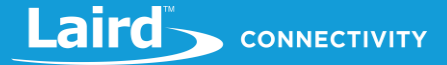

Return to the "Configure action" page. Click **Refresh** to update the list of available tables. Select *Extracted as* shown in Figure 57.

| Configure action                                                                                                    |  |
|----------------------------------------------------------------------------------------------------|--|
| Insert a message into a DynamoDB table                                                                                           |  |
| The table must contain Partition and Sort keys.          *Table name         Choose a resource             Create a new resource |  |

Figure 57: Selecting the Extracted database

Set Partition Key as follows:

\${output.timestamp}

This uses the message timestamp as the primary key for the table, ensuring each entry is unique.

| Table name                              |                                |                      |
|-----------------------------------------|--------------------------------|----------------------|
| Extracted                               | ✓ Create a new resource        |                      |
|                                         |                                | -                    |
|                                         |                                |                      |
| *Partition key                          | *Partition key type            | *Partition key value |
| Timestamp                               | STRING                         | \${output.timestamp} |
|                                         |                                |                      |
| Sort key                                | Sort key type                  | Sort key value       |
| Optional field does not exist           | Optional field does not exist  |                      |
|                                         |                                |                      |
| Write message data to this column       |                                |                      |
|                                         |                                |                      |
| Operation Info                          |                                |                      |
|                                         |                                |                      |
|                                         |                                |                      |
|                                         |                                |                      |
|                                         |                                |                      |
| noose or create a role to grant AWS Io1 | access to perform this action. |                      |
| No role selected Update Role            |                                | Create Role Select   |
|                                         |                                |                      |

Figure 58: Configuring the database action

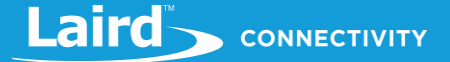

Create a Role to allow updates to be made to the database. Select **Create role** and set *Role Name* to "ExtractedRole" as shown in Figure 59. Click **Add action** to finalize the Action.

| hoose or create a role to grant AWS IoT access to perform this action. |                    |
|------------------------------------------------------------------------|--------------------|
| ExtractedRole Policy Attached 🗸                                        | Create Role Select |
| ancel                                                                  | Add action         |

Figure 59: Adding the database Role

# 6.1.5 Enabling the Decoder and Extractor Rules

Before you may invoke a Rule, it must be enabled within the Rules Engine. From the Rules main page, locate the Decoder and Extractor Rules as shown in Figure 60.

| AWS IoT > Rules |         |        |
|-----------------|---------|--------|
| Rules           |         | Create |
| Search rules Q  |         |        |
| Name            | Status  |        |
| Decoder         | Enabled | •••    |
| Extractor       | Enabled | •••    |

Figure 60: Enabling the Decoder and Extractor Rules

Click the ellipsis to the right of each Rule and select Enabled.

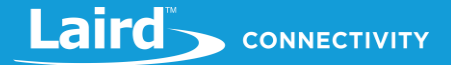

# 6.1.6 Testing the application

From the AWS IoT page, click Test in the left menu. This opens the MQTT Client as shown in Figure 61.

| aws Services ▼      |   |                      |            |
|---------------------|---|----------------------|------------|
| AWS IoT             | × | AWS IoT > Test       |            |
| Monitor<br>Activity |   | MQTT client Info     |            |
| Onboard             |   | Subscriptions        |            |
| Manage              |   |                      |            |
| Greengrass          |   | Subscribe to a topic | Sul<br>Dev |
| ► Secure            |   | Publish to a topic   | Sul        |
| Defend              |   |                      | 6          |
| ► Act<br>Test       |   |                      | Ma         |

Figure 61: Opening the IoT Core MQTT Client

Click Subscribe to a topic, then set Subscription Topic to "Decoded" and click Subscribe to topic as shown in Figure 62.

| AWS IoT > Test                             |                                                                                                    |
|--------------------------------------------|----------------------------------------------------------------------------------------------------|
| MQTT client Info                           | Connected as iotconsole-1605083437961-0 -                                                                                                    |
| Subscriptions                              |                                                                                                    |
| Subscribe to a topic<br>Publish to a topic | Subscribe         Devices publish MQTT messages on topics. You can use this client to subscribe to a topic and receive these messages.         Subscription topic         Decoded         Max message capture Info         100         Quality of Service Info         O - This client will not acknowledge to the Device Gateway that messages are received |

Figure 62: Subscribing to the Decoded topic

Repeat the process for the "Extracted" topic.

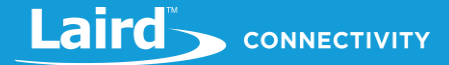

Available subscriptions display to the left of the MQTT Client page as shown in Figure 63.

| A | WS IoT > Test        |  |
|---|----------------------|--|
| Ν | 1QTT client Info     |  |
|   |                      |  |
|   | Subscriptions        |  |
| ſ | Subscribe to a topic |  |
|   | Publish to a topic   |  |
|   | Decoded X            |  |
|   | Extracted X          |  |
|   |                      |  |

#### Figure 63: Available topic subscriptions

Click a subscription and scroll down to see the incoming message data, as shown in Figure 64.

| Subscriptions                                                 | Decoded                                                                                                    | Export Clear Pause |
|---------------------------------------------------------------|----------------------------------------------------------------------------------------------------|--------------------|
| Subscribe to a topic Publish to a topic Decoded × Extracted × | Publish<br>Specify a topic and a message to publish with a QoS of 0.<br>Decoded                                                                                                    | Publish to topic   |
|                                                               | <pre>Decoded November 11, 2020, 09:17:33 (UTC+0000) {     "output": {         "timestamp": 1605086253586,         "DeviceId": cr66efb8c-55ec-4e95-9b12-cbfd280922bc",         "ApplicationId": 1,         "DevEUI": "deadbeeffeedfabf",         "datetime": "2020-11-11T09:17:332",         "temperature": -5.09,         "humidity": 0     } }</pre> | Export Hide        |

Figure 64: Observing incoming Decoded topic messages

The DynamoDB service page allows you to inspect the content of the "Extracted" database. From the AWS Management Console, click **DynamoDB** as shown in Figure 65.

| SS Glacier        | AWS License Manager          |
|-------------------|------------------------------|
| Storage Gateway   | AWS Well-Architected Tool    |
| AWS Backup        | Personal Health Dashboard 亿  |
|                   | AWS Chatbot                  |
| Database          | Launch Wizard                |
| RDS               | AWS Compute Optimizer        |
| DynamoDB          | Resource Groups & Tag Editor |
| ElastiCache       |                              |
| Neptune           | চিঃ Media Services           |
| Amazon QLDB       | Kinesis Video Streams        |
| Amazon DocumentDB | MediaConnect                 |
| Amazon Keyspaces  | MediaConvert                 |
| Amazon Timestream | MediaLive C                  |
|                   | MediaPackage                 |

#### Figure 65: Opening the DynamoDB service from the AWS Management Console

aws Services **v** DynamoDB ◀ The new DynamoDB console is now avail Dashboard In the redesigned DynamoDB console, you of Tables console and tell us what you think. Backups Reserved capacity Create table **Delete table** Preferences Q Filter by table name × DAX Actions ~ Choose a table ... Dashboard Name Clusters Subnet groups Extracted

Click Tables in the submenu on the left, then select *Extracted* as shown in Figure 66.

Figure 66: Opening the 'Extracted' database table

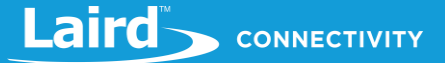

From the AWS MQTT Client, inspect the "Extracted" topic messages to review the data being transferred to the database as shown in Figure 67.

| Extracted                    | November 11, 2020, 13:34:44 (UTC+0000) | Export | Hide |
|------------------------------|----------------------------------------|--------|------|
|                              |                                        |        |      |
| "timestamp":<br>"DevEUI": "d | : 1605101684459,                       |        |      |
| "temperature                 | a": 22.31                              |        |      |
| }                            |                                        |        |      |
| Extracted                    | November 11, 2020, 13-34-14 (UTC+0000) | Export | Hido |
| Exclacted                    | November 11, 2020, 13.34.14 (01010000) | Export | mue  |
| {                            |                                        |        |      |
| "timestamp":<br>"DevEUI": "d | : 1605101654432,                       |        |      |
| "temperature                 | e": 22.31                              |        |      |
| }                            |                                        |        |      |
| Extracted                    | November 11, 2020, 13:33:44 (UTC+0000) | Export | Hide |
|                              |                                        |        |      |
| "timestamp".                 | 1605101624462                          |        |      |
| "DevEUI": "d                 | <pre>leadbeeffeedfabf",</pre>          |        |      |
| "temperature                 | e": 22.31                              |        |      |

Figure 67: 'Decoded' topic messages

From the DynamoDB page, click **Items** to view the "Extracted" table contents as shown in Figure 68. There should be parity between the content of the AWS MQTT Client and the table.

| Extracted Close              |                      |                |                  |                        |                 |             |
|------------------------------|----------------------|----------------|------------------|------------------------|-----------------|-------------|
| Overview Items Me            | etrics Alarms        | Capacity       | Indexes          | Global Tables          | Backups         | Contributor |
| Create item Actions          | ~                    |                |                  |                        |                 |             |
| Scan: [Table] Extracted: Tin | nestamp 🔨            |                |                  |                        |                 |             |
| Scan <a> [Table] Ext</a>     | racted: Timestamp    |                |                  |                        |                 | ✓ ∧         |
| ● Add filter                 |                      |                |                  |                        |                 |             |
| Start search                 |                      |                |                  |                        |                 |             |
| Timestamp ① ·                | payload              |                |                  |                        | ÷               |             |
| 1605101684459                | { "DevEUI" : { "S" : | : "deadbeeffee | edfabf" }, "ten  | nperature" : { "N" : ' | '22.31" }, "ti  |             |
| 1605101654432                | { "DevEUI" : { "S"   | deadbeeffe     | edfabf" }, "ten  | nperature" : { "N" : ' | '22.31" }, "ti… |             |
| 1605101624462                | { "DevEUI" : { "S"   | : "deadbeeffee | edfabf" }, "ten  | nperature" : { "N" : ' | '22.31" }, "ti… |             |
| 1605101594391                | { "DevEUI" : { "S" : | deadbeeffee    | edfabf" }, "ten  | nperature" : { "N" : ' | '22.31" }, "ti… |             |
| 1605101564376                | { "DevEUI" : { "S"   | deadbeeffe     | edfabf" }, "terr | nperature" : { "N" : ' | '22.31" }, "ti  |             |

Figure 68: Viewing 'Extracted' topic messages being added to the 'Extracted' table

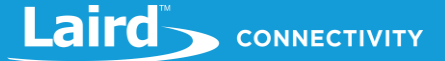

# 6.2 Cayenne Protocol Format example

Before implementing this example, set the sensor Packet Format to Cayenne. Further details of the Cayenne Low Power Protocol are available in the Cayenne Low Power Protocol description at reference [V]. Lambda code in NodeJS v10.x format for decoding the data packets is available from our GitHub page at reference [W].

Figure 69 shows the application architecture. Messages from the sensor are passed to the Decoder Rule, which invokes the Decoder Lambda function. This extracts the message payload data and decodes it into meaningful values. These are then published to the Decoded Topic. The published messages can be inspected by subscribing to the topic using AWS' MQTT Client.

Note this application uses the Cayenne Packet Format for the purposes of demonstration only and is only bound to the Cayenne data format via the Lambda code. Substituting the Laird Decoder code will result in the same functionality for sensors with a Packet Format configuration of 'Laird 1' or 'Laird 2'.

A second rule, Warning Rule, subscribes to the Decoded Topic, and publishes messages to a second topic, Warning Topic, when any temperature values are found to be less than ten degrees. When published, an email is set via an SNS connection to warn of the temperature falling below this value.

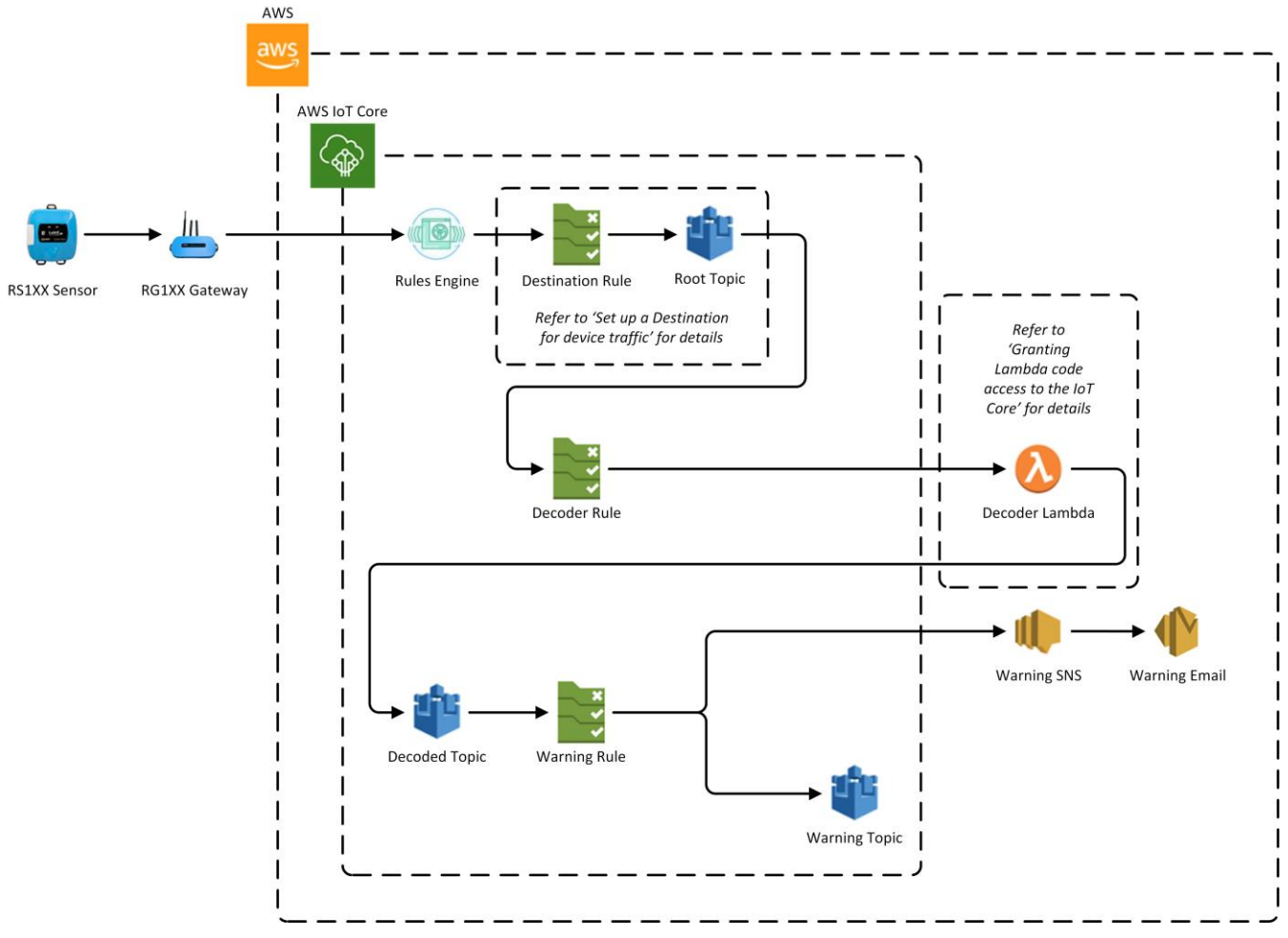

Figure 69: Cayenne Packet Format application architecture

# 6.2.1 Creating the Decoder Lambda function

Follow the steps in section 6.1.1 using the library\_cayenne.js, index.js and sensor\_types\_cayenne.js files in place of library\_laird.js, index.js and messages\_laird.js from the Laird Decoder folder.

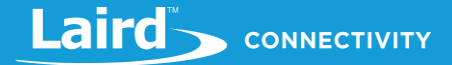

## 6.2.2 Creating the Decoder Rule and Decoded topic

Repeat the steps in section 6.1.2 and 6.1.3.

# 6.2.3 Creating the Warning Notification

The Simple Notification Service (SNS) sends notifications when triggered, in this case emails to a subscribed address when the sensor temperature falls below a certain value.

To create a Simple Notification, from the AWS main page, click Simple Notification Service as shown in Figure 70.

| চ্যে Media Services<br>Kinesis Video Streams<br>MediaConnect                                             | Mobile Hub<br>AWS AppSync<br>Device Farm                                                           |
|----------------------------------------------------------------------------------------------------|----------------------------------------------------------------------------------------------------|
| MediaConvert<br>MediaLive<br>MediaPackage<br>MediaStore                                                  | AR & VR     Amazon Sumerian                                                                        |
| MediaTailor<br>Elemental Appliances & Software<br>Amazon Interactive Video Service<br>Elastic Transcoder | Application Integration     Step Functions     Amazon AppFlow     Amazon EventBridge     Amazon MO |
| ④ Machine Learning<br>Amazon SageMaker<br>Amazon Augmented Al<br>Amazon CodeGuru                         | Simple Notification Service<br>Simple Queue Service<br>SWF                                         |

Figure 70: Opening the SNS page

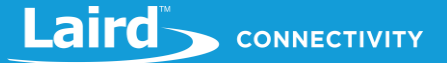

This opens the Simple Notification Service page as shown in Figure 71. In the left submenu click **Topics**.

| aws Services ▼                                                                       |                                                                 | AWSReservedSSO     |
|--------------------------------------------------------------------------------------|-----------------------------------------------------------------|--------------------|
| Amazon SNS ×                                                                         | Amazon SNS > Dashboard                                          |                    |
| Topics<br>Subscriptions                                                              | Resources for us-west-2                                         |                    |
| <ul> <li>Mobile</li> <li>Push notifications</li> <li>Text messaging (SMS)</li> </ul> | Topics<br>4<br>Platform applications<br>0                       | Subscriptions<br>3 |
|                                                                                      | <ul> <li>Overview of Amazon SNS</li> </ul>                      |                    |
|                                                                                      | System-to-system messaging<br>Amazon SNS is a managed messaging |                    |

Figure 71: SNS main page

Click Create topic as shown in Figure 72. This facilitates sending emails when appropriate messages are published.

| Amazon SNS ×                                           | Amazon SNS > Topics                                                          |
|--------------------------------------------------------|------------------------------------------------------------------------------|
| Dashboard<br>Topics<br>Subscriptions                   | Topics (4)     Edit     Delete     Publish message       Q. Search     < 1 > |
| <ul> <li>Mobile</li> <li>Push notifications</li> </ul> | Name 🔺 Type 🗢 ARN 🗢                                                          |
| Text messaging (SMS)                                   | XXXXXXXXXXXXXXXXXXXXXXXXXXXXXXXXXXXX                                         |
|                                                        | XXXXXXXXXXXXXXXXXXXXXXXXXXXXXXXXXXXX                                         |
|                                                        | XXXXXXXXXXXXXXXXXXXXXXXXXXXXXXXXXXXX                                         |
|                                                        | XXXXXXXXXXXXXXXXXXXXXXXXXXXXXXXXXXXX                                         |

Figure 72: SNS Topic list

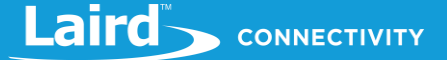

In the Create topic window, set Type to standard and Name to "Warning". Click Create topic.

| Details                                                                                                    |                                                                                                    |       |
|----------------------------------------------------------------------------------------------------|----------------------------------------------------------------------------------------------------|-------|
| Type Info<br>Topic type cannot be modified after topic is created                                                                                                    |                                                                                                    | -     |
| <ul> <li>FIFO (first-in, first-out)</li> <li>Strictly-preserved message ordering</li> <li>Exactly-once message delivery</li> <li>High throughput, up to 300 publishes/second</li> <li>Subscription protocols: SQS</li> </ul> | <ul> <li>Standard</li> <li>Best-effort message ordering</li> <li>At-least once message delivery</li> <li>Highest throughput in publishes/second</li> <li>Subscription protocols: SQS, Lambda, HTTP, SMS, email, mobile application endpoints</li> </ul> |       |
| Name                                                                                                    |                                                                                                    | -     |
| MyTopic.fifo                                                                                                    |                                                                                                    |       |
| Maximum 256 characters. Can include alphanumeric characters,                                                                                                    | hyphens (-) and underscores (_). FIFO topic names must end with ".f                                                                                                    | ïfo". |
| Display name - optional<br>To use this topic with SMS subscriptions, enter a display name.                                                                                                    | Only the first 10 characters are displayed in an SMS message. Info                                                                                                    |       |
| My Topic                                                                                                    |                                                                                                    |       |
| Maximum 100 characters, including hyphens (-) and underscore                                                                                                    | s ( _ ).                                                                                                    |       |
|                                                                                                    |                                                                                                    |       |

Figure 73: Creating an SNS topic

If successful, the new topic page displays as shown in Figure 74. Note the ARN of the topic for later use.

| 0 | Topic Warning created successfully.<br>You can create subscriptions and send messages to them from this topic. |                             |             | Publish message | × |
|---|----------------------------------------------------------------------------------------------------|-----------------------------|-------------|-----------------|---|
|   | Amazon SNS > Topics > Warning Warning                                                                          |                             | Edit Delete | Publish message |   |
|   | Details                                                                                                    |                             |             |                 |   |
|   | Name<br>Warning                                                                                                | Display name<br>-           |             |                 |   |
|   | ARN<br>armaws:sncus-west-2:602914245248:Warning<br>Type                                                        | Topic owner<br>602914245248 |             |                 |   |
|   | Standard                                                                                                    |                             |             |                 |   |

Figure 74: Successful creation of the Warning topic

Scrolling down reveals the details of the Subscriptions to the topic, as shown in Figure 75. 'Create subscription' should be clicked to add details of the warning email recipient.

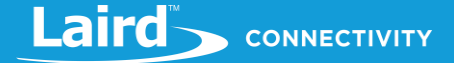

| ubscriptions (0) | Edit Delete R | equest confirmation Confirm s | ubscription Create subscri | ption |
|------------------|---------------|-------------------------------|----------------------------|-------|
| Q Search         |               |                               | < 1                        | > @   |
| ID               | ▽ Endpoint    |                               | ⊽ Protocol                 |       |
| ID               |               |                               | ⊽ Protocol                 |       |

Figure 75: Warning topic subscriptions

Enter details as shown in Figure 76. Set *ARN* to the ARN of the Warning topic noted previously. Set *Protocol* to "Email" and *Endpoint* to the intended recipient email address. Click **Create subscription** to create the subscription.

| Amazon SNS > Subscriptions > Create subscription                            |   |          |  |
|-----------------------------------------------------------------------------|---|----------|--|
| Create subscription                                                         |   |          |  |
|                                                                             |   |          |  |
| Details                                                                     |   |          |  |
| Topic ARN                                                                   |   |          |  |
| Q arn:aws:sns:us-west-2:602914245248:Warning                                | × |          |  |
| Protocol                                                                    |   |          |  |
| Email                                                                       | • |          |  |
| Endpoint<br>An email address that can receive notifications from Amazon SNS |   |          |  |
| XXXXXXXXXXXXX                                                               |   |          |  |
|                                                                             |   | <u>.</u> |  |
| After your subscription is created, you must confirm it. Info               |   |          |  |
|                                                                             |   |          |  |
| Subscription filter policy - optional                                       |   |          |  |
|                                                                             |   |          |  |

Figure 76: Warning topic subscription details

Before the service can send notifications, the recipient email subscription must be confirmed. To confirm the subscription, click the verification link in the verification email, which is sent to the email address when the subscription is created. The status is displayed as pending, as shown in Figure 77, until the subscription is verified.

| Subscription: 953e7e25-dbfa-45f7-8c43-1723bcf0acff Edit Delete                                                                                          |                                                     |  |  |  |
|----------------------------------------------------------------------------------------------------|-----------------------------------------------------|--|--|--|
| Details                                                                                                    |                                                     |  |  |  |
| ARN<br>am:aws:ss:us-west-2:602914245248:Warning:953e7e25-<br>dofa-45f7-8c43-1723bcf0acff<br>Endpoint<br>greg.leach@lairdconnect.com<br>Topic<br>Warning | Status<br>Pending confirmation<br>Protocol<br>EMAIL |  |  |  |

Figure 77: Pending confirmation of the Warning topic subscription

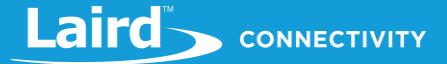

The verification email is as shown in Figure 78.

| AWS Notification - Subscription Confirmation                                                                                                    |                                    |  |
|----------------------------------------------------------------------------------------------------|------------------------------------|--|
| AWS Notifications <no-reply@sns.amazonaws.com></no-reply@sns.amazonaws.com>                                                                      | ←     ≪     →     ····       12:10 |  |
| EXTERNAL EMAIL: Be careful with attachments and links.                                                                                           |                                    |  |
| You have chosen to subscribe to the topic:<br>arn:aws:sns:us-west-2:602914245248:Warning                                                         |                                    |  |
| To confirm this subscription, click or visit the link below (If this was in error no action i<br><u>Confirm subscription</u>                     | s necessary):                      |  |
| Please do not reply directly to this email. If you wish to remove yourself from receiving all future SNS subscription confirmatio<br>sns-opt-out | n requests please send an email to |  |

#### Figure 78: SNS subscription confirmation email

Having confirmed the subscription, the details appear as shown in Figure 79.

| Subscription: 953e7e25-dbfa-45f7-8c43-1723bcf0acff                                                                                   |                                            |  |  |  |
|----------------------------------------------------------------------------------------------------|--------------------------------------------|--|--|--|
| Details                                                                                                    |                                            |  |  |  |
| ARN<br>am:aws:sns:us-west-2:602914245248:Warning:953e7e25-<br>dbfa-45f7-8c43-1723bcf0acff<br>Endpoint<br>greg.leach@lairdconnect.com | Status<br>⊘ Confirmed<br>Protocol<br>EMAIL |  |  |  |
| Topic<br>Warning                                                                                                    |                                            |  |  |  |

Figure 79: Confirmation of the Warning topic subscription

## 6.2.4 Creating the Warning Rule and topic and SNS Action

Create a second rule to only publish messages when the sensor temperature falls below 10°C. Create the rule as described in section 6.1.4. The query is as follows:

SELECT \* FROM 'Decoded' WHERE output.temperature < 10</pre>

This query ensures messages are only published when the temperature falls below 10°C.

Add an action to the republish the data to the 'Warning' topic. This allows data being sent to the email recipient to be observed.

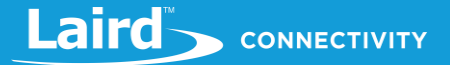

Add an action to "Send a message as an SNS push notification" as well, as shown in Figure 80.

| AWS IoT > Rules 🔅 | CayenneTemperatureWarning                                            |
|-------------------|----------------------------------------------------------------------|
| Select an a       | action                                                               |
| Select an action. |                                                                      |
| •                 | Insert a message into a DynamoDB table<br>DYNAMODB                   |
| 0                 | Split message into multiple columns of a DynamoDB table (DynamoDBv2) |
| •                 | Send a message to a Lambda function                                  |
| •                 | Send a message as an SNS push notification                           |
|                   |                                                                      |

Figure 80: Adding the SNS push notification

When configuring the Action, set *SNS Target* to "Warning" and *Message format* to "Raw". Create a Role for the Action and click **Add action** as shown in Figure 81.

| Configure action                                                        |        |           |
|-------------------------------------------------------------------------|--------|-----------|
| Send a message as an SNS push notification                              |        |           |
| *SNS target No topic selected                                           | Create | Select    |
| Message format Select                                                   |        |           |
| Choose or create a role to grant AWS IoT access to perform this action. |        | Select    |
| Cancel                                                                  |        | dd action |

Figure 81: Configuring the SNS push notification

Click Add rule to finalize the Rule. Then enable the rule.

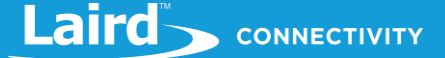

# 6.2.5 Testing the application

Use the AWS MQTT Client to subscribe to the "Decoded" and "Warning" topics. Messages are only published to the "Warning" topic in event of the temperature falling below 10°C. For each message published to the 'Warning' topic as it's shown in Figure 82, an email should be received as shown in Figure 83.

| Subscribe to a topic<br>Publish to a topic<br>• Decoded X<br>Warning X | Publish<br>Specify a topic and a message to publish with a QoS of 0.<br>Warning<br>1<br>2<br>3<br>0 "message": "Hello from AWS IoT console"                                                                                                    | Publish to topic |
|------------------------------------------------------------------------|----------------------------------------------------------------------------------------------------|------------------|
|                                                                        | <pre>Warning November 11, 2020, 09:50:19 (UTC+0000)  {     "output": {     "timestamp": 1605088218862,     "DeviceId": "cf6efb8c-55ec-4e95-9b12-cbfd280922bc",     "ApplicationId": 1,     "DevEUI": "deadbeeffeedfabf",     "datetime": "2020-11-11T09:50:182",     "temperature": -6.4,     "voltage": 3.32   } }</pre> | Export Hide      |

Figure 82: Message received by 'Warning' topic

| AWS Notification Message                                                                                                    |         |
|----------------------------------------------------------------------------------------------------|---------|
| AWS Notifications <no-reply@sns.amazonaws.com> <math>(5)</math> <math>(6)</math> <math>\rightarrow</math> <math>()</math><br/>09:50</no-reply@sns.amazonaws.com>                                                                                                    |         |
| EXTERNAL EMAIL: Be careful with attachments and links.                                                                                                    | <b></b> |
| {"output": <mark>"timestamp":1605088218862,</mark> 'Deviceld":"cf6efb8c-55ec-4e95-9b12-<br>cbfd280922bc","ApplicationId":1,"DevEUI":"deadbeeffeedfabf","datetime":"2020-11-<br>11T09:50:18Z","temperature":-6.4,"voltage":3.32}}                                                                                                    |         |
| If you wish to stop receiving notifications from this topic, please click or visit the link below to unsubscribe:<br>https://sns.us-west-2.amazonaws.com/unsubscribe.html?SubscriptionArn=arn:aws:sns:us-west-<br>2:602914245248:CayenneLowTemperatureSNS:2f21ee01-d8f9-4ec7-a475-<br>40dd4b845b69&Endpoint=greg.leach@lairdconnect.com |         |
| Please do not reply directly to this email. If you have any questions or comments regarding this email, please contact us at <a href="https://aws.amazon.com/support">https://aws.amazon.com/support</a>                                                                                                    |         |

Figure 83: Email message received due to publish to 'Warning' topic

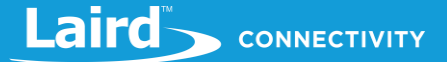

# 7 GATEWAY OTA UPDATES

The RG1xx gateways support over-the-air firmware updates. The following steps describe how to update the gateway firmware.

# 7.1 Starting the firmware update

From the web interface Dashboard, click Settings as shown in Figure 84.

|                                           | Dashboard LAN WI-FI LoRa            | Settings   |                       | Logout |
|-------------------------------------------|-------------------------------------|------------|-----------------------|--------|
| System                                    |                                     | LoRa       |                       |        |
| Model Number                              | RG1xx                               | Disconnec  | ted 🌑                 |        |
| Firmware Version                          | Laird Linux gatwick-laird-93.8.5.21 | Region Co  | ode EU                |        |
|                                           |                                     | Gateway Me | ode sbs               |        |
|                                           |                                     | Gateway    | EUI COEE40FFFF296944  |        |
| Wi-Fi                                     |                                     | LAN        |                       |        |
| Connected                                 | •                                   | Connec     | ted 🥚                 |        |
| IP Address                                | 100.90.32.220                       | IP Addr    | ess 192.168.1.99      |        |
| MAC Address                               | C0:EE:40:0D:C9:E7                   | IPv4 Enab  | led true              |        |
| SSID                                      | BTWI-fi                             | MAC Addr   | ess C0:EE:40:29:69:44 |        |
| Signal Strength                           | -27                                 |            |                       |        |
| ✓ ▲ Auto Update Logs filter string (RegE) | x) case-insensitive                 |            |                       |        |

Figure 84: Opening the gateway Settings page

From the Settings page, click Update Firmware as shown in Figure 85.

|                                            | shboard LAN WI-FI LoRa Settings |
|--------------------------------------------|---------------------------------|
| User                                       | Current password                |
| Web Session                                |                                 |
| Version Information                        |                                 |
| Update Firmware                            | New username                    |
| Save/Restore Settings                      |                                 |
| Remote Logging                             | New password                    |
| Remote Management Service                  |                                 |
| Gateway Config                             | Retype new password             |
| Reboot                                     | Update                          |
| Auto Update Logs filter string (RegEx) cas | e-insensitive                   |

Figure 85: Opening the Update Firmware page

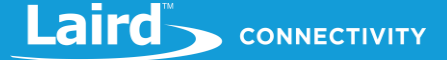

The Update Firmware page is shown in Figure 86.

|                                                                                                    | Dashboard LAN WI-FI LoRa Settings | Logout |
|----------------------------------------------------------------------------------------------------|-----------------------------------|--------|
| User<br>Web Session<br>Version Information<br>Update Firmware<br>SaveiRestore Settings<br>Remote Logging | Firmware Update URL Start Update  |        |
| Remote Management Service<br>Gateway Config                                                              |                                   |        |
| Rebool                                                                                                   |                                   |        |
| ✓ ▲ Auto Update Logs filter string (RegE                                                                 | ) case-insensitive                |        |

#### Figure 86: Update Firmware page

Enter the URL for the firmware version required.

**Note:** Depending upon the firmware currently in use, updates may first be required to a previous release.

After entering the firmware URL, click **Start Update** to begin the firmware update.

# 7.2 Firmware URLs

The following are correct as of December 2020. Refer to the appropriate gateway User Guide [A], [B] such that a newer firmware version may be available.

**Note**: The following list the upgrade URLs based on what firmware is currently running on the gateway. This is an important step, as some firmware versions require updating to an intermediate firmware before updating to the final firmware. **Carefully follow the steps based on the firmware that is currently running on your gateway**.

## 7.2.1 Firmware Version 93.7.1.13 (GA1)

If the gateway is running version 93.7.1.13, the user should use the following link to upgrade to the next version.

https://www.lairdtech.com/products/rg1xx-lora-gateway/firmware/GA1.1/fw.txt

After updating with this link, the gateway will be running version 93.7.1.14. The instructions for that version should then be followed to update to the latest version of firmware.

#### 7.2.2 Firmware Version 93.7.1.14

If the gateway is running version 93.7.1.14, the user should use the following link to upgrade to the next version.

https://www.lairdtech.com/products/rg1xx-lora-gateway/firmware/GA2.1/fw.txt

After updating with this link, the gateway will be running version 93.7.2.10. The instructions for that version should be used to update to the latest version of firmware.

Note that this upgrade performs a factory reset on the gateway, necessitating repeating the gateway setup.

#### 7.2.3 Firmware Version 93.7.2.9 (GA2)

If the gateway is running version 93.7.2.9, the user should use the following link to upgrade to the next version.

https://www.lairdtech.com/products/rg1xx-lora-gateway/firmware/GA2.1/fw.txt

After updating with this link, the gateway will be running version 93.7.2.10. The instructions for that version should be used to update to the latest version of firmware.

Note that this upgrade performs a factory reset on the gateway, necessitating repeating the gateway setup.

#### 7.2.4 Firmware Version 93.7.2.10 (GA2.1)

If the gateway is running version 93.7.2.10, the user should use the following link to upgrade to the next version.

https://www.lairdtech.com/products/rg1xx-lora-gateway/firmware/newest/fw.txt

Note this requires users to manually update the URL. After updating with this link, the gateway will be running GA3 firmware (93.7.3.x) or newer. The instructions for that version should be followed to update to the latest version of firmware.

#### 7.2.5 Firmware Version 93.7.3.4 (GA3 and newer)

GA3 firmware (93.7.3.x) and newer versions have a feature to automatically notify the user if new firmware is available and where to download the firmware.

#### 7.2.6 Firmware Version 93.8.4.28 (GA4) & 93.8.4.37 (GA4.1)

The user should use the following link to upgrade to the next version.

https://www.lairdtech.com/products/rg1xx-lora-gateway/firmware/GA4.1/fw.txt

#### 7.2.7 Firmware Version 93.8.5.18 (GA5) & 93.8.5.21 (GA5.1)

This is the latest production release.

#### 7.2.8 Firmware Version 93.8.5.25 (GA5.2)

The user should use the following link to upgrade to the next version. This is the minimum required release.

https://connectivity-firmware.s3.amazonaws.com/rg1xx-lora-gateway/firmware/93.8.5.25/fw.txt

# 7.3 Firmware update process

Click Start Update. Details of the update process appear on the Update Firmware page as shown in Figure 87.

| Laird Dashboard LAN Wi Fi LoRa | Settings                                                                                                    | Logout |
|--------------------------------|----------------------------------------------------------------------------------------------------|--------|
| User                           | Firmware is updating, please wait                                                                                                    |        |
| Version Information            | Downloading 'tw.txt' from devops.laindtech.com to /tmp/fw.txt<br>Processing firmware-update-list '                                                   |        |
| Update Firmware                | Checking Bootstrag - update n/a<br>Checking Bootsader - update n/a<br>Checking Lioux Kernel                                                          |        |
| Reboat                         | Updating konnel.a<br>Updating konnel.a<br>(1s) erssing/writing_^OK<br>Checking moot Filesystem<br>Updating mootFilesystem<br>Updating mootFilesystem |        |

Figure 87: Firmware update progress display

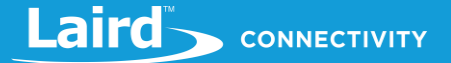

Upon completion of the update, the page prompts you to reboot the gateway as shown in Figure 88.Click **Reboot**. Upon restart, if there are more steps in the firmware upgrade for your software version, repeat the process until you've updated to the desired firmware.

| Laird Deshboard LAN W                               | FI LORA Settings                                                                                                    | Logout |
|-----------------------------------------------------|----------------------------------------------------------------------------------------------------|--------|
| User<br>Version Internation                         | The firmware update has finished. Reboot for changes to take effect.                                                                                                    |        |
| Update Firmware<br>Exverifiedure Settinge<br>Reboot | Downloading 'fw.txt' from devops.laindtech.com to /tmp/fw.txt<br>Processing firmware-update_list *<br>Checking Bootstrap - update_n/m<br>Checking Bootstrap - update_n/m<br>Checking Bootstrap - update_n/m<br>Updating transformel.a<br>(1m) erwsing/writing_DW<br>Checking Runt filmy_Write<br>Updating runtifs_m (ubi)<br>(%) urwsing/mrlingfot<br>NotTrying update configuration server: update_pending<br>Austing reply<br>Sync'ing<br>Transfor system files - found transfor-list<br>[13924.390000] gluebi [pid 100]): gluebi_resized: got update notification for<br>mounted /devided at /mm/lat_config<br>rootfs-m: jenkine-wbBm_getwick-trunk-190<br>topying to rootfs-m<br>/wit/randum.wewd<br>/wit/sah/subili<br>/bit/sah/subili<br>/bit/sah/subilice.conf<br>/det/ismit/pofiles.conf<br>/det/sah/famine.md/<br>/wit/sah/famine.md/<br>/wit/sah/famine.md/ |        |
| Reboot for firmware update to take effer            |                                                                                                    | ×      |

Figure 88: Reboot prompt following firmware update

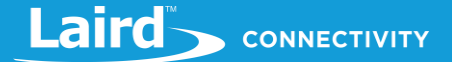

# 8 DEBUGGING

The following describe debugging methods available for integrating the gateway.

The first is an activity log. From the gateway web interface, click the up arrow in the lower right-hand corner as shown in Figure 89 to partially reveal the log window. Clicking again will further reveal the window.

|                                   |                                     | LoRa         |                   |  |
|-----------------------------------|-------------------------------------|--------------|-------------------|--|
| Model Number                      | RG1xx                               | Disconnected | •                 |  |
| Firmware Version                  | Laird Linux gatwick-laird-93.8.5.21 | Region Code  | EU                |  |
|                                   |                                     | Gateway Mode | sbs               |  |
|                                   |                                     | Gateway EUI  | COEE40FFFF296944  |  |
| Wi-Fi<br>Connected                | •                                   | LAN          |                   |  |
|                                   | 100.00.32.220                       | IP Address   | 102 168 1 90      |  |
| IP Address                        | 100.00.02.220                       | IPv4 Enabled | true              |  |
| IP Address<br>MAC Address         | C0 EE 40 0D C9 E7                   |              |                   |  |
| IP Address<br>MAC Address<br>SSID | C0.EE:40.0D:C9.E7<br>BTWI-fi        | MAC Address  | C0 EE 40 29 69 44 |  |

Figure 89: Enabling the gateway log

Click Auto Update Logs to auto-refresh the log as shown in Figure 90.

|                                    | Dashboard LAN WI-FI LoRa Setting    | S            |                  | Logout |
|------------------------------------|-------------------------------------|--------------|------------------|--------|
| System                             |                                     | LoRa         |                  | Î      |
| Model Number                       | RG1xx                               | Disconnected | •                |        |
| Firmware Version                   | Laird Linux gatwick-laird-93.8.5.21 | Region Code  | EU               |        |
|                                    |                                     | Gateway Mode | sbs              |        |
|                                    |                                     | Gateway EUI  | C0EE40FFFF296944 |        |
| Auto Lindate Logs filter string (F | PenEy) case_insensitive             |              |                  |        |
| ystem Package Level Tim            | ne Message                          |              |                  |        |
|                                    |                                     |              |                  |        |
|                                    |                                     |              |                  |        |
|                                    |                                     |              |                  |        |
| 100.4FD                            |                                     |              |                  |        |
| Connected                          |                                     |              |                  |        |
| IP Address                         |                                     |              |                  |        |
| MAC Address                        |                                     |              |                  |        |
| SSID                               |                                     |              |                  |        |
| Signal Strength                    |                                     |              |                  |        |
|                                    |                                     |              |                  |        |
|                                    |                                     |              |                  |        |

Figure 90: Gateway log window

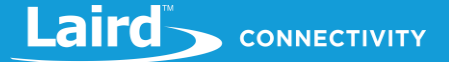

The log window is continuously updated with details of activities being performed by the gateway as shown in Figure 91.

| Lair       | d ~~         | NNECTIVIT     | Y Dash                 | board LAN WI-FI LoRa Settings                               |                 |                  | Logout |
|------------|--------------|---------------|------------------------|-------------------------------------------------------------|-----------------|------------------|--------|
|            |              |               |                        |                                                             |                 |                  | 7      |
|            | Sys          | tem           |                        |                                                             | LORA            |                  |        |
|            |              | Model         | Number RG1xx           |                                                             | Disconnected    | •                |        |
|            |              | Firmware      | Version Laird Linux    | gatwick-laird-93.8.5.21                                     | Region Code     | EU               |        |
|            |              |               |                        |                                                             | Gateway Mode    | sbs              |        |
|            |              |               |                        |                                                             | Gateway EUI     | C0EE40FFFF296944 | -      |
|            |              |               |                        |                                                             |                 |                  |        |
| × ^        | Stop Updatir | ng 🌣 🛛 filter | string (RegEx) case-ir | nsensitive                                                  |                 |                  |        |
| vstem      | Package      | Level         | Time                   | Message                                                     |                 |                  |        |
| G1xx296944 |              |               |                        | 2020-12-02 08:51:02.023 [TCE:INFO] INFOS reconnect backof   | 160s (retry 8)  |                  |        |
| G1xx296944 |              |               |                        | key usage : Digital Signature, Key Cert Sign,               |                 |                  |        |
| G1xx296944 |              |               |                        | basic constraints : CA=true, max_pathlen=0                  |                 |                  |        |
| G1xx296944 |              |               |                        | RSA key size : 2048 bits                                    |                 |                  |        |
| G1xx296944 |              |               |                        | signed using : RSA with SHA-256                             |                 |                  |        |
| G1xx296944 |              |               |                        | expires on : 2021-03-17 16:40:46                            |                 |                  |        |
| G1xx296944 |              |               |                        | issued on : 2016-03-17 16:40:46                             |                 |                  |        |
| G1xx296944 |              |               |                        | subject name : C=US, O=Let's Encrypt, CN=Let's Encrypt Auth | iority X3       |                  |        |
| G1xx296944 |              |               |                        | issuer name : O=Digital Signature Trust Co., CN=DST Root CA | x3              |                  |        |
| G1xx296944 |              |               |                        | serial number : 0A:01:41:42:00:00:01:53:85:73:6A:0B:85:EC:A | 7:08            |                  |        |
| G1xx296944 |              |               |                        | 2020-12-02 08:51:02.023 [any:INFO] cert. version : 3        |                 |                  |        |
| G1xx296944 |              |               |                        | 2020-12-02 08:50:02.015 [TCE:INFO] INFOS reconnect backof   | f 60s (retry 7) |                  |        |
| G1xx296944 |              |               |                        | key usage : Digital Signature, Key Cert Sign,               |                 |                  |        |
| G1xx296944 |              |               |                        | basic constraints : CA=true, max_pathlen=0                  |                 |                  |        |
| G1xx296944 |              |               |                        | RSA key size : 2048 bits                                    |                 |                  |        |
| G1xx296944 |              |               |                        | signed using : RSA with SHA-256                             |                 |                  |        |
| G1xx296944 |              |               |                        | expires on : 2021-03-17 16:40:46                            |                 |                  |        |
| G1xx296944 |              |               |                        | issued on : 2016-03-17 16:40:46                             |                 |                  |        |
| G1xx296944 |              |               |                        | subject name : C=US, O=Let's Encrypt, CN=Let's Encrypt Auth | iority X3       |                  |        |
| G1xx296944 |              | user.notice   |                        | issuer name : O=Digital Signature Trust Co., CN=DST Root CA | X3              |                  |        |
| G1xx296944 |              | user.notice   |                        | serial number : 0A:01:41:42:00:00:01:53:85:73:6A:0B:85:EC:A | 7:08            |                  |        |
| G1xx296944 |              |               |                        | 2020-12-02 08:50:02.015 [any:INFO] cert. version : 3        |                 |                  |        |
| G1xx296944 | event_mon    |               |                        | AP Mac address: aa:9a:93:30:6a:f2                           |                 |                  |        |
| G1xx296944 | event_mon    |               |                        | Event: SDC_E_DHCP status: RENEWED reason: IP_ADDRESS_       | SAME            |                  |        |
| G1xx296944 | event mon    | userinfo      | Dec 2 08:49:58         | AP Mac address: aa:9a:93:30:6a:f2                           |                 |                  | ×      |

Figure 91: Update of the gateway log window

# **9 TROUBLESHOOTING**

When the gateway is successfully connected to the AWS IoT Core for LoRaWAN LNS, the LoRa section of the dashboard displays as connected. When not connected, it displays as disconnected, as shown in Figure 92.

| ONNECTIVITY                                                             | Dashboard L/                                                  | N Wi-Fi LoRa             | Settings                                                                                                    |                                                                         |                                                                                                    | Logout                                                                                                    |
|-------------------------------------------------------------------------|---------------------------------------------------------------|--------------------------|----------------------------------------------------------------------------------------------------|-------------------------------------------------------------------------|----------------------------------------------------------------------------------------------------|----------------------------------------------------------------------------------------------------|
| stem                                                                    |                                                               |                          |                                                                                                    | LoRa                                                                    |                                                                                                    |                                                                                                    |
| Model Number RG1xx Firmware Version Laird Linux gatwick-laird-93.8.5.21 |                                                               |                          |                                                                                                    | Disconnected                                                            |                                                                                                    |                                                                                                    |
|                                                                         |                                                               |                          |                                                                                                    | Region Code                                                             | EU                                                                                                    |                                                                                                    |
|                                                                         |                                                               |                          |                                                                                                    | Gateway Mode                                                            | sbs                                                                                                    |                                                                                                    |
|                                                                         |                                                               |                          |                                                                                                    | Gateway EUI                                                             | ****                                                                                                    |                                                                                                    |
|                                                                         |                                                               |                          |                                                                                                    |                                                                         |                                                                                                    |                                                                                                    |
| S                                                                       | MNECTIVITY<br>tem<br>Model Number RG<br>Firmware Version Lair | INNECTIVITY Dashboard L4 | Image: NNECTIVITY     Dashboard     LAN     Wi-Fi     LoRa       Item     Item <t< td=""><td>Image: NNECTIVITY     Dashboard     LAN     Wr-Fi     LoRa     Settings</td><td>Image: NNECTIVITY     Dashboard     LAN     Wr-Fi     LoRa     Settings       tem     Image: Number     RG1xx     Image: Number     Image: Number     Image: Number       firmware Version     Laird Linux gatwick-laird-93.8.5.21     Image: Number     Region Code       Gateway Mode     Gateway EUI</td><td>NNECTIVITY     Dashboard     LAN     Wi-Fi     LoRa       tem     Image: Control of the state of the state of the st</td></t<> | Image: NNECTIVITY     Dashboard     LAN     Wr-Fi     LoRa     Settings | Image: NNECTIVITY     Dashboard     LAN     Wr-Fi     LoRa     Settings       tem     Image: Number     RG1xx     Image: Number     Image: Number     Image: Number       firmware Version     Laird Linux gatwick-laird-93.8.5.21     Image: Number     Region Code       Gateway Mode     Gateway EUI | NNECTIVITY     Dashboard     LAN     Wi-Fi     LoRa       tem     Image: Control of the state of the state of the st |

#### Figure 92: Gateway LoRa connection indication

If the connection fails, check the following.

- Verify that certificate details are correct
- Verify that endpoint details point at the correct region and port in BasicsStation setup
- Verify that gateway region matches the region managed by the AWS IoT Core for LoRaWAN endpoint
- Verify that the correct EUI is used to generate the ARN for the gateway

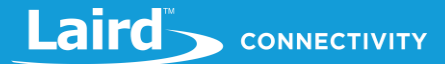

# **10 REFERENCES**

| Ref  | Description                                                                                             |
|------|----------------------------------------------------------------------------------------------------|
| [A]  | User Guide – RG1XX                                                                                      |
|      | https://www.lairdconnect.com/documentation/user-guide-RG1xx                                             |
| [B]  | User Guide – RG1XX & LTE                                                                                |
|      | https://www.lairdconnect.com/documentation/user-guidedatasheet-rg191lte                                 |
| [C]  | User Guide – AWS IoT Core for LoRaWAN                                                                   |
|      | https://console.aws.amazon.com/iotwireless/home?region=us-east-1                                        |
| [D]  | How to use LoRa Basics Station                                                                          |
|      | https://lora-developers.semtech.com/library/tech-papers-and-guides/how-to-use-lora-basics-station/      |
| [E]  | Product Brier – Sentrius RG1XX Series Gateway                                                           |
| [F]  | Product Brief – Sentrius RG191 + I TE                                                                   |
|      | https://www.lairdconnect.com/documentation/product-brief-sentrius-rg191lte                              |
| [G]  | Product Brief – Sentrius RS1XX External RTD Temperature Probe                                           |
|      | https://www.lairdconnect.com/documentation/product-brief-sentrius-rs1xx-external-rtd-temp-probe         |
|      | Product Brief – Sentrius RS1XX External Temperature Sensor                                              |
| [H]  | https://www.lairdconnect.com/node/11142                                                                 |
|      | Product Brief – Sentrius RS1XX Integrated Temperature & Humidity Sensor                                 |
| [I]  | https://www.lairdconnect.com/documentation/product-brief-sentrius-rs1xx-integrated-temp-humidity-sensor |
|      | Product Brief – Sentrius RS1XX with Open/Closed Sensor & Integrated Temperature & Humidity Sensor       |
| [J]  | https://www.lairdconnect.com/documentation/product-brief-sentrius-rs1xx-openclosed-sensor-and-          |
|      | integrated-temprh                                                                                       |
|      | RG1XX Certifications                                                                                    |
| [K]  | https://www.lairdconnect.com/wireless-modules/lorawan-solutions/sentrius-RG1xx-lorawan-gateway-wi-fi-   |
|      | ethernet-optional-ite-us-only                                                                           |
| [L]  | AWS Set up your AWS account                                                                             |
|      | https://docs.aws.amazon.com/iot/latest/developerguide/setting-up.html                                   |
| [M]  | AWS Example IoT Policies                                                                                |
|      | https://docs.aws.amazon.com/iot/latest/developerguide/example-iot-policies.html                         |
| [N]  | AWS Security Best Practices                                                                             |
|      | https://docs.aws.amazon.com/iot/latest/developerguide/security-best-practices.html                      |
| [O]  | Configuration Guide – RSTXX                                                                             |
|      | Liser Guide – RS1XX Open/Closed & Internal Temperature/Humidity Sensor                                  |
| [P]  | https://www.lairdconnect.com/documentation/sentrius-rs1xx-ext-openclosed-and-int-temphumidity-sensor-   |
| (° ) | user-guide-v11                                                                                          |
| [Q]  | User Guide – RS1XX External Temperature Sensor                                                          |
|      | https://www.lairdconnect.com/node/11151                                                                 |
|      | RS1XX Certifications                                                                                    |
| [K]  | https://www.lairdconnect.com/wireless-modules/lorawan-solutions/sentrius-rs1xx-lora-enabled-sensors     |
| [S]  | Join EUI Guidance                                                                                       |
|      | https://lora-developers.semtech.com/library/tech-papers-and-guides/the-book/joineui                     |

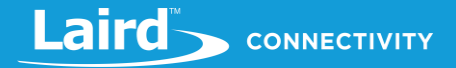

| ודו           | Security Keys Guidance                                                                     |  |  |  |  |  |
|---------------|--------------------------------------------------------------------------------------------|--|--|--|--|--|
| [1]           | https://lora-developers.semtech.com/library/tech-papers-and-guides/the-book/security-keys/ |  |  |  |  |  |
|               | Protocol Description – RS1XX                                                               |  |  |  |  |  |
| [0]           | https://www.lairdconnect.com/documentation/application-note-rs1xx-lora-protocol            |  |  |  |  |  |
| [\ <i>/</i> ] | Cayenne Low Power Protocol                                                                 |  |  |  |  |  |
| [v]           | https://developers.mydevices.com/cayenne/features/                                         |  |  |  |  |  |
| [\ \ /]       | Laird Github page for RS1XX Sentrius integration                                           |  |  |  |  |  |
|               | https://github.com/LairdCP/RS1XX_AWS                                                       |  |  |  |  |  |
| [1/]          | AWS LoRaWAN Developer Guide                                                                |  |  |  |  |  |
| [^]           | https://docs.aws.amazon.com/iot/latest/developerguide/connect-iot-lorawan.html             |  |  |  |  |  |